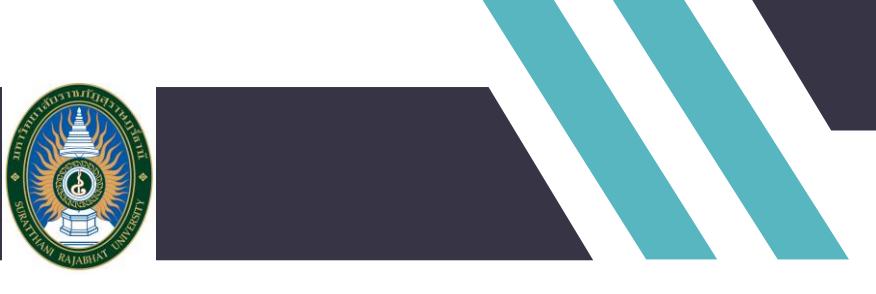

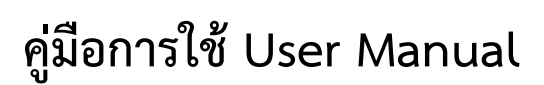

ระบบการขอตำแหน่งทางวิชาการ มหาวิทยาลัยราชภัฏสุราษฎร์ธานี

ส่วนของผู้ใช้งาน สิทธิ์ผู้ดูแลระบบ

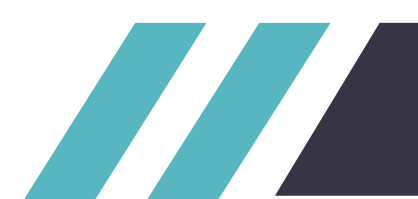

#### สารบัญ

### เรื่อง

#### หน้า

| หน้าแรกของคู่มือ                                                       | 1  |
|------------------------------------------------------------------------|----|
| สารบัญ                                                                 | 2  |
| หน้าแนะนำระบบ                                                          | 4  |
| ส่วนของข่าวประชาสัมพันธ์                                               | 6  |
| หน้าแรกส่วนบนของระบบ                                                   | 7  |
| หน้าแรกส่วนล่างของระบบ                                                 | 8  |
| เมนูข่าวสไลด์                                                          | 9  |
| เมนูข่าวแสดงข่าวสไลด์                                                  | 10 |
| เมนูข่าวแสดงข่าวสไลด์ทั้งหมด                                           | 11 |
| เมนูข่าวประชาสัมพันธ์                                                  | 12 |
| เมนูข่าวแสดงข่าวประชาสัมพันธ์                                          | 13 |
| เมนูข่าวแสดงข่าวประชาสัมพันธ์ทั้งหมด                                   | 14 |
| เมนูข่าวประกาศผู้ได้รับตำแหน่งทางวิชาการ                               | 15 |
| เมนูข่าวแสดงข่าวประกาศผู้ได้รับตำแหน่งทางวิชาการ                       | 16 |
| เมนูข่าวแสดงข่าวประชาสัมพันธ์ทั้งหมด                                   | 17 |
| เมนูเว็บไซต์กองการเจ้าหน้าที่                                          | 18 |
| เมนูเข้าสู่ระบบ                                                        | 20 |
| เมนูการเข้าสู่ระบบ                                                     | 20 |
| การเข้าสู่ระบบผ่านระบบสำหรับ บุคลากรมหาวิทยาลัยราชภัฏสุราษฎร์ธานี (SRU | 22 |
| : Single Sign-on Service)                                              |    |

#### สารบัญ(ต่อ)

| ส่วนของการใช้งานระบบ                                             | 25 |
|------------------------------------------------------------------|----|
| หน้าหลักของระบบ ของผู้ใช้งานที่มีสิทธิ์เข้าใช้งานเป็นผู้ดูแลระบบ | 25 |
| เมนูจัดการข่าว                                                   | 26 |
| หน้าจัดการข่าว                                                   | 27 |
| หน้าแก้ไขข่าว                                                    | 28 |
| หน้าเพิ่มข่าว                                                    | 29 |
| เมนูจัดการผู้ใช้งาน                                              | 30 |
| หน้าจัดการผู้ใช้งาน                                              | 31 |
| หน้าแก้ไขผู้ใช้งาน                                               | 32 |
| หน้าลบผู้ใช้งาน                                                  | 33 |
| หน้าเพิ่มผู้ใช้งาน                                               | 34 |
| ปุ่มเมนูผู้ใช้งานระบบ                                            | 36 |
| เมนูย่อยของผู้ใช้งานระบบ                                         | 36 |

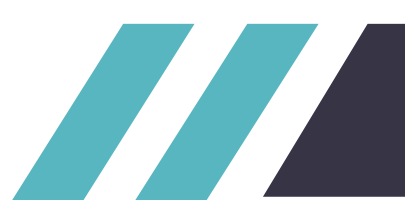

#### ระบบการขอตำแหน่งทางวิชาการ มหาวิทยาลัยราชภัฏสุราษฎร์ธานี

การพัฒนาระบบระบบการขอตำแหน่งทางวิชาการ มหาวิทยาลัยราชภัฏสุราษฎร์ธานี โดยมีการพัฒนาในส่วนของ การจัดการสิทธิ์ของผู้ใช้งานระบบโดย มี ทั้งหมด 5 ส่วน 1 บุคลากรผู้ขอตำแหน่ง 2 เจ้าหน้าที่คณะ 3 ผู้ทรงฯคณะ 4 เจ้าหน้าที่ กจ. 5 ผู้ดูแลระบบ โดยเริ่มจากส่วนของบุคลากรผู้ขอตำแหน่ง เริ่มจากการสร้างคำขอตำแหน่ง การอัพโหลด ไฟล์เอกสารต่างๆประกอบคำขอเข้าระบบ การติดตามผลการขอ การแก้ไขคำขอ การดูประวัติการขอตำแหน่ง ส่วนเจ้าหน้าที่คณะ เริ่มจาก การรับเรื่องคำขอตำแหน่งจากผู้ขอ ตรวจสอบรายละเอียดของเอกสารประกอบคำขอ ส่งให้ผู้ ขอแก้ไข คัดเลือกผู้ทรงฯเพิ่มเข้าสู่ระบบ ส่งเรื่องคำขอให้ผู้ทรงฯคณะพิจารณา หรือส่งให้เจ้าหน้าที่ กจ.ดำเนินการต่อ ส่วนของผู้ทรงฯคณะ พิจารณาข้อมูลเบื้องต้นจากที่เจ้าหน้าที่คณะส่งให้ ส่งให้ผู้ขอแก้ไข หรือส่งกลับให้คณะดำเนินการต่อ ส่วนของผู้ทรงฯคณะ พิจารณาข้อมูลเบื้องต้นจากที่เจ้าหน้าที่คณะส่งให้ ส่งให้ผู้ขอแก้ไข หรือส่งกลับให้คณะดำเนินการต่อ ส่วนของผู้ทรงฯคณะ พิจารณาข้อมูลเบื้องต้นจากที่เจ้าหน้าที่ กจ. ตรวจสอบเอกสารความถูกต้องของคำขอ ส่งกลับแก้ไข คำขอ คัดเลือกรายชื่อผู้ทรงฯ เข้าที่ประชุม แจ้งผลการดำเนินการแก่ผู้ขอ ดำเนินการอนุมัติคำขอหรือไม่โดยนำผลการ ประเมินที่ผ่านจากการ เข้าประชุมของ ผู้ทรงฯ และแจ้งผลการคำตำแหน่งแก่ผู้ขอ และยังสามารถประกาศข่าวสาร ประชาสัมพันธ์เกี่ยวกับการขอตำแหน่งทางวิชาการและ ประผู้ได้รับตำแหน่งทางวิชาการ

ระยะเวลาดำเนินงานโครงการ ตั้งแต่วันที่ 1 ตุลาคม 2561 ถึง 31 พฤษภาคม 2562 ( 1 ปี ) รวมเป็น 242 วัน

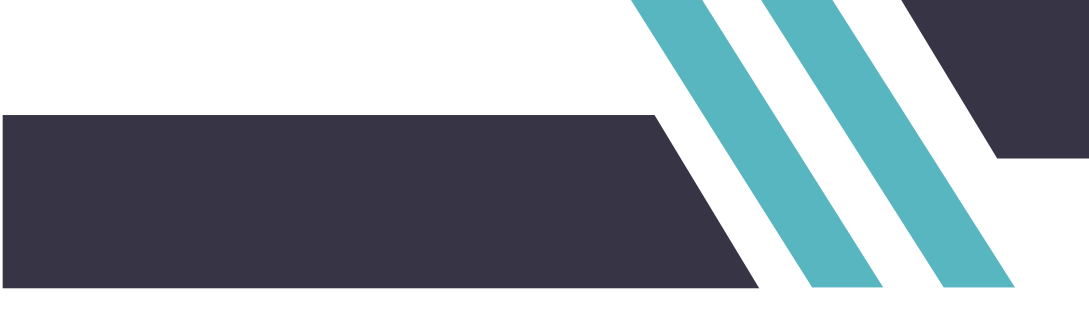

ส่วนของข่าวประชาสัมพันธ์

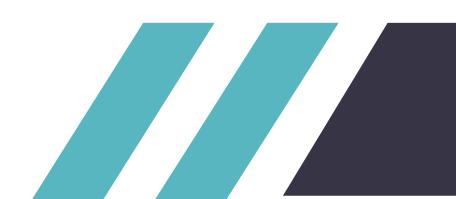

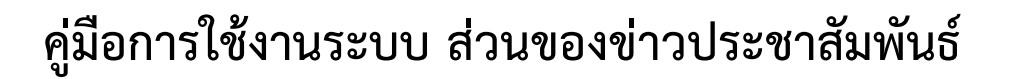

เริ่มจากการเข้าใช้ระบบ สามารถเข้าใช้งานระบบได้โดยลิ้งค์ ด่านล่าง

http://academicposition.sru.ac.th/views/authenticate/index.php

| 💩 ระบบการขอตำแเ                                                                                  | หน่งทางวิชาการ มหาวิทยาลัยราช                                                     | ุ่ภัฏสุราษฎร์ธานี                                                                                                    |
|--------------------------------------------------------------------------------------------------|-----------------------------------------------------------------------------------|----------------------------------------------------------------------------------------------------|
| 🔥 เข้าสู่ระบบ เว็บไซต์กองการเจ้าหน้าที่                                                          |                                                                                   |                                                                                                    |
| ข่าวล่าสุด 👫 แหรสาสลร์มหาวิทยาลัยราชภัฏ                                                          | ) ระยะ 20 ปี (พ.ศ. 2560-2579) 📑 เปิดวับสมัตร นศ 📑 การปร                           | ะชุมวิชาการประจำปิดรั้งที่ 4 ประจำปี 2562 ของคณะพยาบาลสาสตร์ มนาวิทยาลั                                                                                              |
|                                                                                                  | เปิดรับสมัครมักศึกษา                                                              | คำขอตำแหน่งทางวิชาการที่ผ่านการอนุมัติ                                                                                                    |
| Surathani Rajabhat University                                                                    | ภาค กศ.บท. ประจำปีการศึกษา 2562                                                   | ชื่อผู้ขอ อธิพันธ์ พิมพ์เรือง<br>ตำแหน่งที่ขอ <mark>ผู้ช่วยศาสตราจารย์</mark><br>สาขา หลักสูตรสาขาวิชาการศึกษาปฐมวัย<br>สถานะ ขอผ่าน<br>วันที่ 26 ก.พ. 2562 08:49:05 |
| ISEUDUIA                                                                                         | สาร-อาทตย                                                                         | ชื่อผู้ขอ นาย สมโภชน์ ทับเจริญ<br>ตำแหน่งที่ขอ รองศาสตราจารย์<br>สาขา หลักสูตรสาขาวิชาคณิตศาสตร์<br>สถานะ ขอผ่าน<br>วันที่ 11 มี.ค. 2562 16:17:55                    |
| จำหน่ายไบสมัคร วันที่ 1<br>ลัมสมัคร ระหว่างวันที่ (                                              | 1 เมษายน - 7 กรกฎาคม 2562<br>6 - 7 กรกฎาคม 2562                                   | ชื่อผู้ขอ นาย สมโภชน์ กับเจริญ<br>ตำแหน่งที่ขอ ผู้ช่วยศาสตราจารย์<br>สาขา หลักสูตรสาขาวิชาคณิตศาสตร์<br>สถานะ ขอผ่าน<br>วันที่ 11 มี.ค. 2562 15:51:12                |
| เบิดรับสมัคร นศ เบิดรับสมัคร นค เบิดรับสมัคร นค<br>สีมโครและติดตามรายละเอียดได้ที<br>อ่านทั้งหมด | เบิดรับสมัคร นศ � 21 มี.ค. 2562 14:16:30<br>วี่ www.sru.ac.th โทรศัพท์ 077-913357 | ชื่อผู้ขอ อธิพันธ์ พิมพ์เรือง<br>ตำแหน่งที่ขอ รองศาสตราจารย์<br>สาขา หลักสูตรสาขาวิชาการศึกษาปฐมวัย<br>สถานะ ขอผ่าน<br>วันที่ 26 ก.พ. 2562 09:23:00                  |
| ข่าวประชาสัมพันธ์                                                                                | ข่าวประกาศผู้ได้รับต่ำแหน่งทางวิชาการ                                             | ความเคลื่อนไหวคำขอตำแหน่งทางวิชาการ                                                                                                    |
| อ่านทั้งหมด                                                                                      | อ่านทั้งหมด                                                                       | ชื่อผู้ขอ นายเกรียงไกร แก้วคงคา<br>ตำแหน่งที่ขอ ผู้ช่วยศาสตราจารย์                                                                                                   |

หน้าแรกของระบบ

| 1 ເບັງລູກຊຸດ 👔 ແທດກາະເຈົ້າແມນກຳແມາລັບ                                                                                   | 3 ทางวิชาการ มหาวิทยาลัยราส<br>มาที่<br>มาที่                                                                                                    | ชภัฏสุราษฎร์ธานี<br>4<br>ประชุมวิชาการประจำปิตรั้งที่ 4 ประจำปี 2562 ของอณะพยานาอศาสตร์ มหาวิทยาลั                                                                                                    |
|----------------------------------------------------------------------------------------------------|----------------------------------------------------------------------------------------------------|----------------------------------------------------------------------------------------------------|
| 5         > ทยาลัยราชภัฏสุราษฏร์ธา<br>อนายะthani Rajabhat Universit           5         • อนายะthani Rajabhat Universit | นี้<br>เขียง<br>เขียง<br>เขียง<br>เปิดรับสมัครนักศึกษา<br>เขียง<br>เปิดรับสมัครนักศึกษา<br>เขียง<br>เปิดรับสมัครนักศึกษา<br>เขียง<br>เปิดรับสมัครนักศึกษา<br>เปิดรับสมัครนักศึกษา<br>เปิดรับสมัครนัก<br>เปิดรับสมัครนัก<br>เปิดรับสมัครน์<br>เปิดรับสมัครน์<br>เปิดรับสมัคร<br>เปิดรับสมัครน์<br>เปิดรับสมัครน์<br>เปิดรับสมัครารา<br>เปิดรับสมัครน์<br>เปิดรับสมัครารา<br>เปิดรับสมัครน์<br>เ | <mark>คำขอตำแหน่งทางวิชาการที่ผ่านการอนุมัติ</mark><br>ชื่อผู้ขอ อธิพันธ์ พิมพ์เรือง<br>ตำแหน่งที่ขอ <mark>ผู้ช่วยศาสตราจารย์</mark><br>สาขา หลักสูตรสาขาวิชาการศึกษาปฐมวัย<br>สถานะ ขอผ่าน<br>วันที่ 26 ก.พ. 2562 08:49:05<br>ชื่อผู้ขอ นาย สมโภชน์ ทับเจริญ        |
| จำหน่ายใบสมัคร วันที่<br>รับสมัคร .ระหว่างวันที่                                                                        | 1 เมษายน - 7 กรกฎาคม 2562<br>ที่ 6 - 7 กรกฎาคม 2562                                                                                                    | ตาแหนงกขอ รองศาสตราจารย<br>สาขา หลักสูตรสาขาวิชาคณิตศาสตร์<br>สถานะ ขอผ่าน<br>วันที่ 11 มี.ค. 2562 16:17:55<br>ชื่อผู้ขอ นาย สมโภชน์ ทับเจริญ<br>ตำแหน่งที่ขอ ผู้ช่วยศาสตราจารย์<br>สาขา หลักสูตรสาขาวิชาคณิตศาสตร์<br>สถานะ ขอผ่าน<br>วันที่ 11 มี.ค. 2562 15:51:12 |
| เบิดรับสมัคร นศ เบิดรับสมัคร นศ เบิดรับสมัค<br>สีมีัครและติดตามรายละเอียด<br>อ่านทั้งหมด<br>ข่าวประชาสัมพันธ์           | กร มศ เปิดรับสมัคร มศ � 21 มี.ค. 2562 1416:30<br>ภได้ที่ www.srบ.ac.th โทธศัพท์ 077-913357<br>ข่าวประกาศผู้ได้รับตำแหน่งทางวิชาการ<br>อัมเจ้งหมด                                                                                                    | ชื่อผู้ขอ อธิพันธ์ พิมพ์เรือง<br>ตำแหน่งที่ขอ รองศาสตราจารย์<br>สาขา หลักสูตรสาขาวิชาการศึกษาปฐมวัย<br>สถานะ ขอผ่าน<br>วันที่ 26 ก.พ. 2562 09:23:00<br>ความเคลื่อนไหวคำขอตำแหน่งทางวิชาการ                                                                           |
|                                                                                                    |                                                                                                    | ชื่อผู้ขอ นายเกรียงไกร แก้วคงคา<br>ตำแหน่งที่ขอ ผัช่วยศาสตราจารย์                                                                                                    |

#### หน้าแรกส่วนบนของระบบจะมีการเมนูการทำงานดังนี้

- 1.ปุ่ม Home เมื่อกดแล้วจะกลับมาหน้าแรก
- 2.ปุ่มเข้าสู่ระบบ เมื่อกดแล้วจะทำการเข้าสู่หน้าเข้าสู่ระบบ
- 3.ปุ่ม เว็บไซต์ กองการเจ้าหน้าที่ เมื่อกดแล้วจะทำการเข้าสู่เว็บไซต์ กองการเจ้าหน้าที่
- 4.แสดงข่าวล่าสุด จำนวน 10 ข่าว
- 5.แสดงข่าวสไลด์ แสดงข่าวสไลด์

#### 6.แสดงข้อมูลคำขอตำแหน่งที่ผ่านการอนุมัติ

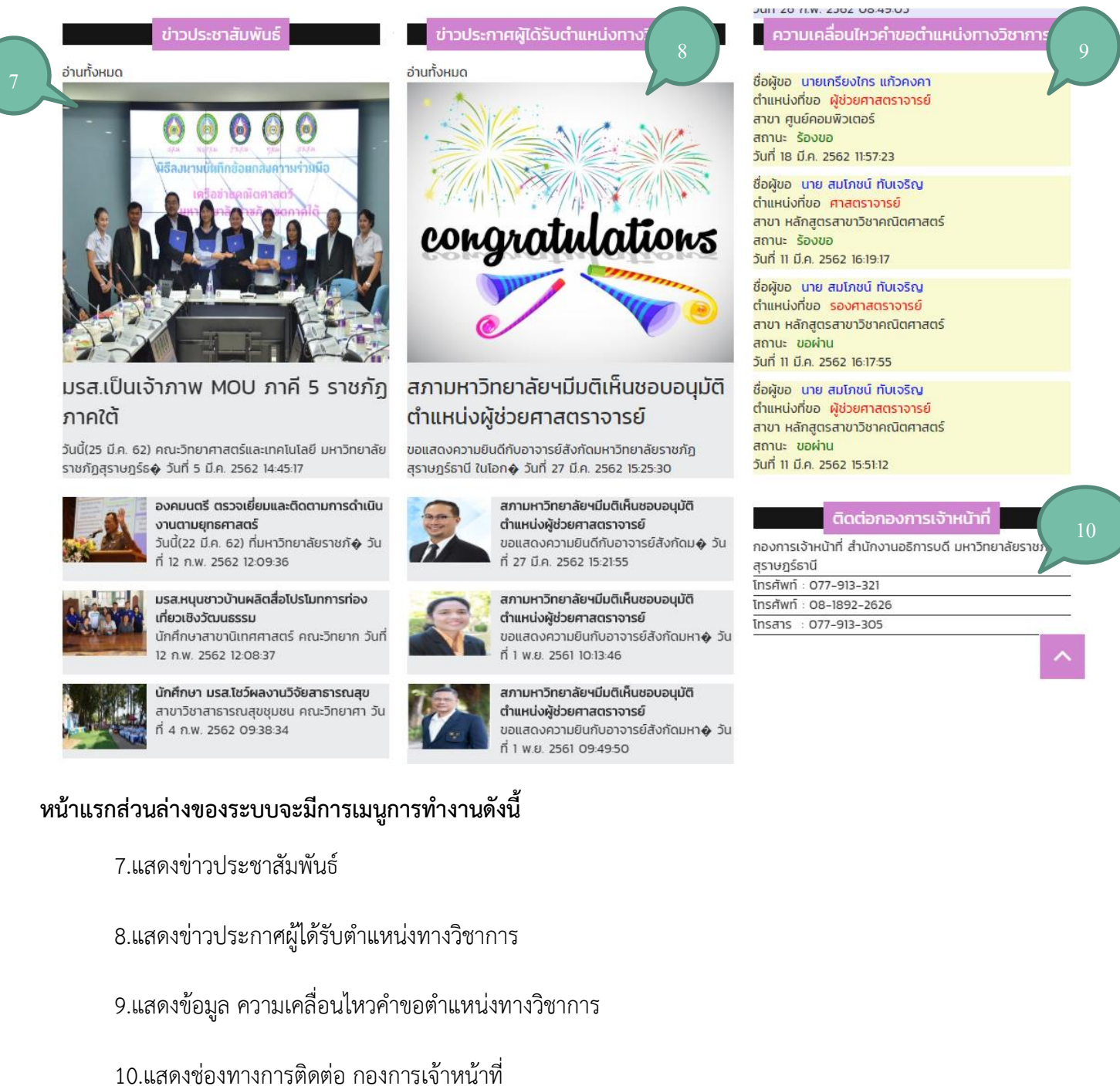

เจ้าหน้าที่

#### 8

| 👩 ระบบการขอตำแ                                                | หน่งทางวิชาการ มหาวิทยาลัยราช                              | ชภัฏสุราษฎร์ธานี                                                                                                    |
|---------------------------------------------------------------|------------------------------------------------------------|----------------------------------------------------------------------------------------------------|
| 🐴 เข้าสู่ระบบ เว็บไซต์กองการเจ้าหน้าที่                       |                                                            |                                                                                                    |
| ນ່ອງກ່ອງອຸດ                                                   | ດ ສາຫາ 20 ຄື (w. d. 2560-2570) 📑 ຄືດສັດດັດສາຜ              |                                                                                                    |
|                                                               | ເປັນຄະບານ                                                  | อ่านข่าวสไลด์ที่สนใจ                                                                                                    |
| งยาลยราชกฏสุราษฎรธาน           งแหละthani Rajabhat University | ภาค กศ.บท. ประจำปีการศึกษา 2562                            | ชื่อผู้ขอ อธิพันธ์ พิมพ์เรือง<br>ตำแหน่งที่ขอ <mark>ผู้ช่วยศาสตราจารย์</mark><br>สาขา หลักสูตรสาขาวิชาการศึกษาปฐมวัย<br>สถานะ ขอผ่าน<br>วันที่ 26 ก.พ. 2562 08:49:05 |
| ISEUDUI                                                       | สาร-อาทตย                                                  | ชื่อผู้ขอ นาย สมโภชน์ ทับเจริญ<br>ตำแหน่งที่ขอ <mark>รองศาสตราจารย์</mark><br>สาขา หลักสูตรสาขาวิชาคณิตศาสตร์<br>สถานะ ขอผ่าน<br>วันที่ 11 มี.ค. 2562 16:17:55       |
| จำหน่ายไบสมัคร วันที่<br>รับสมัคร ระหร่องวันที่               | 1 เมษายน - 7 กรกฎาคม 2562<br>- 7 กรกฎาคม 2562              | ชื่อผู้ขอ นาย สมโภชน์ ทับเจริญ<br>ตำแหน่งที่ขอ ผู้ช่วยศาสตราจารย์<br>สาขา หลักสูตรสาขาวิชาคณิตศาสตร์<br>สถานะ ขอผ่าน<br>วันที่ 11 มี.ค. 2562 15:51:12                |
| เปิดรับสมัคร ยานขาวส โลคท<br>สีมัครและตัว<br>อ่านทั้งหมด      | 21 มีค. 2562 14:16:30<br>www.sru.ac.th Insศัพท์ 077-913357 | ชื่อผู้ขอ อธิพันธ์ พิมพ์เรือง<br>ตำแหน่งที่ขอ <mark>รองศาสตราจารย์</mark><br>สาขา หลักสูตรสาขาวิชาการศึกษาปฐมวัย<br>สถานะ ขอผ่าน<br>วันที่ 26 ก.พ. 2562 09:23:00     |
| ข่าวประชาสัมพันธ์                                             | ข่าวประกาศผู้ได้รับตำแหน่งทางวิชาการ                       | ความเคลื่อนไหวคำขอตำแหน่งทางวิชาการ                                                                                                    |
| อ่านทั้งหมด                                                   | อ่านทั้งหมด                                                | ชื่อผู้ขอ นายเกรียงไกร แก้วคงคา<br>ตำแหน่งที่ขอ ผู้ช่วยศาสตราจารย์                                                                                                   |

#### เมนูข่าวสไลด์

ผู้ใช้สามารถอ่านข่าวสไลด์ได้โดยอ่านจากหน้าเว็บ หากต้องการอ่านข่าวที่ท่านสนใจ สามารถกดที่รูปของข่าว หรือ ต้องการอ่านข่าวสไลด์ทั้งหมดให้กดที่ปุ่มอ่านทั้งหมด

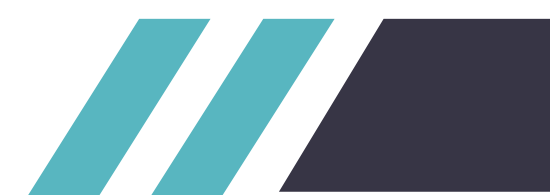

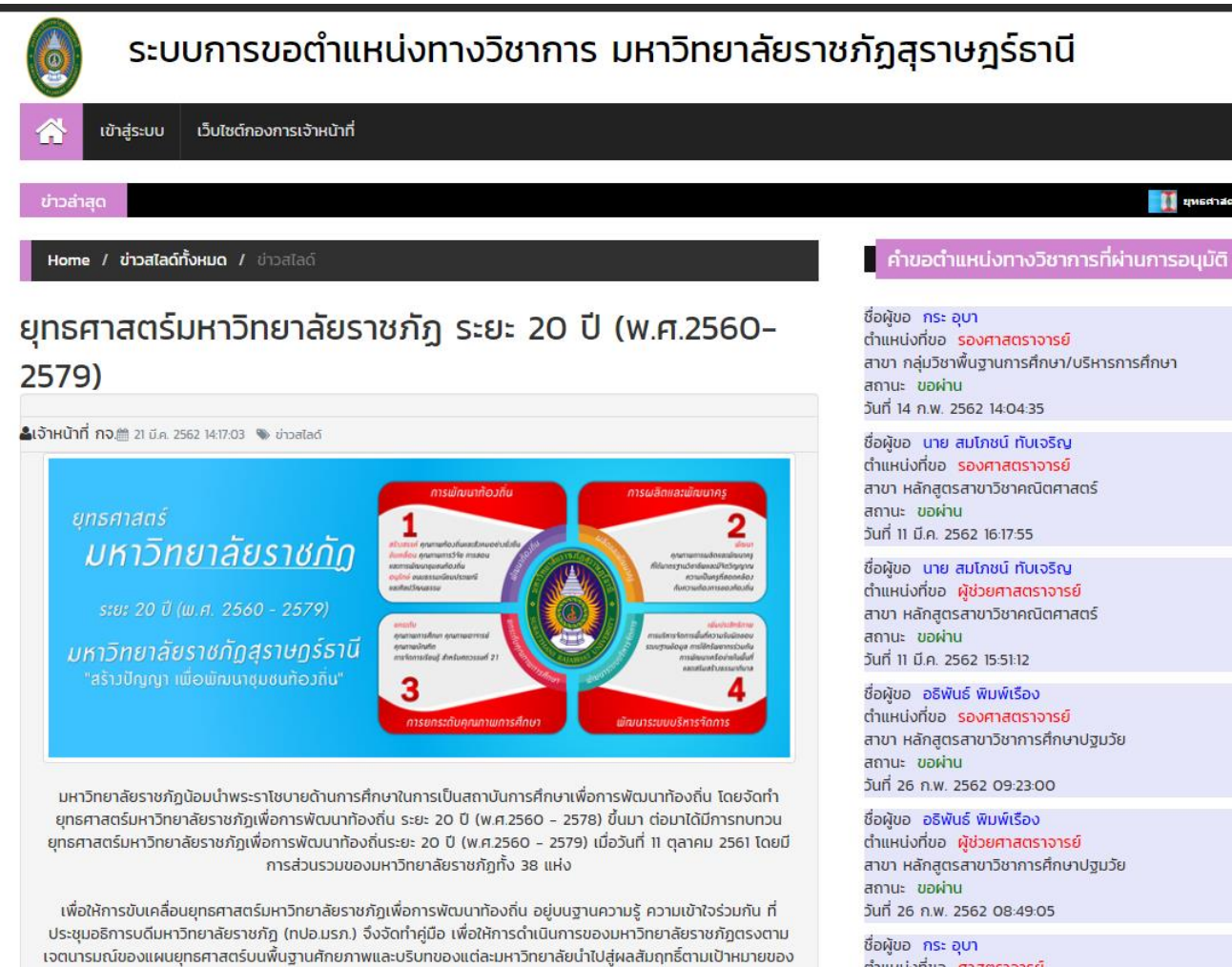

ยทธศาสตร์

#### เมนูข่าวแสดงข่าวสไลด์

เมื่อกดดูข่าวที่สนใจจะแสดงรายละเอียดทั้งหมดของข่าว

มีเมนูย่อยคือ Home เมื่อกดจะกลับไปหน้าหลัก,ข่าวสไลด์ทั้งหมด เมื่อกดจะแสดงข่าวสไลด์ทั้งหมด,ข่าวสไลด์ คือข่าวปัจจุบันที่เปิดอยู่

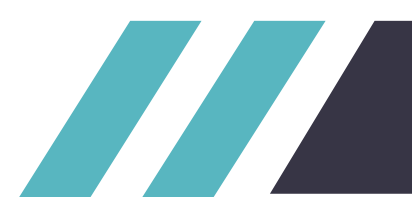

ชื่อผู้ขอ กระ อุบา ตำแหน่งที่ขอ ศาสตราจารย์ สาขา กลุ่มวิชาพื้นฐานการศึกษา/บริหารการศึกษา

| ข่าวส<br>Hor                         | iาสุด 🗾 การประชุมวี<br>ne / ข่าวสไลด์ทั้งห                                                                                         | ว่ฮาการประจำปีครั้งที่ 4 ประจำปี 2562 ของคณะพยาบาอสาสอร์ มนาวิทยาอัยราชภัฏสุราษ(<br>LIQ                                                                                                    | าร์ถานี 🦛 สภามน                                            | าริทยาลัยามัมดิเงินชอบอนุมัดสาแหล่งผู้ช่วยสาสอราจารย์ 🛛 👰 มรส.เชิ<br>คำขอตำแหน่งทางวิชาการที่ผ่านการอนุมัติ                                                    |
|--------------------------------------|----------------------------------------------------------------------------------------------------|----------------------------------------------------------------------------------------------------|------------------------------------------------------------|----------------------------------------------------------------------------------------------------|
| <mark>ข่าว</mark><br><sub>show</sub> | alaด์ทั้งห<br>10 T entries                                                                                                    | UQ<br>Search:                                                                                                    |                                                            | ชื่อผู้ขอ อธิพันธ์ พิมพ์เรือง<br>ตำแหน่งที่ขอ รองศาสตราจารย์<br>สาขา หลักสูตรสาขาวิชาการศึกษาปฐมวัย<br>สถานะ ขอผ่าน<br>วันที่ 26 ก.พ. 2562 09:23:00            |
| สาดบ<br>ข่าว<br>1                    | <b>ชื่อหัวข้อข่าว</b><br>ยุทธศาสตร์<br>มหาวิทยาลัย<br>ราชภัฏ ระยะ 20                                                               | รายละเอียด<br>มหาวิทยาลัยราชภัฏนัอมนำพระราโชบายด้านการศึกษาในการเป็น<br>สถาบันการศึกษาเพื่อการพัฒนาท้องถิ่น โดยจัดทำยุทธศาสตร์<br>มหาวิทยาลัยราชภัฏเพื่อการพัฒนาท้องถิ่น ระยะ 20 ปี (พ.ศ.2560 -             | <b>วันที่เขียนข่าว</b><br>วันที่ 21 มี.ค. 2562<br>14:17:03 | ชื่อผู้ขอ อธิพันธ์ พิมพ์เรือง<br>ตำแหน่งที่ขอ ผู้ช่วยศาสตราจารย์<br>สาขา หลักสูตรสาขาวิชาการศึกษาปฐมวัย<br>สถานะ ขอผ่าน<br>วันที่ 26 ก.พ. 2562 08:49:05        |
| ราชร์<br>ปี (1<br>เสียรมร<br>เกิดราช | Ū (w.ศ.2560-<br>2579)                                                                                                    | 2578) ขึ้นม                                                                                                    |                                                            | ชื่อผู้ขอ นาย สมโภชน์ ทับเจริญ<br>ตำแหน่งที่ขอ <mark>รองศาสตราจารย์</mark><br>สาขา หลักสูตรสาขาวิชาคณิตศาสตร์<br>สถานะ ขอผ่าน<br>วันที่ 11 มี.ค. 2562 16:17:55 |
| 2                                    | เปิดรับสมัคร นศ<br>ราชาวสุนที่ ได้มีรู้ได้เรื่อง<br>เรียนอื่นเสาร์-อากัตย์<br>เทพโดสาร์ (อาร์, การระวะ<br>เพทิสาร์ (อาร์, การระวะ  | เปิดรับสมัคร นศ เปิดรับสมัคร นศ เปิดรับสมัคร นศ เปิดรับสมัคร<br>นศ เปิดรับสมัคร นศ                                                                                                    | วันที่ 21 มี.ค. 2562<br>14:16:30                           | ชื่อผู้ขอ นาย สมโภชน์ ทับเจริญ<br>ตำแหน่งที่ขอ ผู้ช่วยศาสตราจารย์<br>สาขา หลักสูตรสาขาวิชาคณิตศาสตร์<br>สถานะ ขอผ่าน<br>วันที่ 11 มี.ค. 2562 15:51:12          |
| 3                                    | การประชุมวิชาการ<br>ประจำปิครั้งที่ 4<br>ประจำปิ 2562<br>ของคณะพยาบาล<br>ศาสตร์<br>มหาวิทยาลัย<br>ราชภัฏ<br>สุราษฏร์ธานี<br>ประชาณ | คณะพยาบาลศาสตร์ มหาวิทยาลัยราชภัฏสุราษฎร์ธานี ขอเชิญร่วม<br>การประชุมวิชาการประจำปิครั้งที่ 4 ประจำปิ 2562 เรื่อง"การดูแลเพื่อ<br>การเข้าสู่วัยสูงอายุอย่างมีคุณภาพ (Active care for active<br>aging)"<br>� | วันที่ 21 มี.ค. 2562<br>14:15:00                           |                                                                                                    |
| Showing                              | g 1 to 3 of 3 entrie                                                                                                    | ·s                                                                                                    |                                                            |                                                                                                    |

#### เมนูข่าวแสดงข่าวสไลด์ทั้งหมด

เมื่อกดเมนูข่าวสไลด์ทั้งหมดจะแสดงข่าวสไลด์ทั้งหมดในระบบและสามารถกดเข้าไปเพื่ออ่านข่าวแบบละเอียดได้

มีเมนูย่อยคือ Home เมื่อกดจะกลับไปหน้าหลัก,ข่าวสไลด์ทั้งหมด เมื่อกดจะแสดงข่าวสไลด์ทั้งหมด

Previous 1 Next

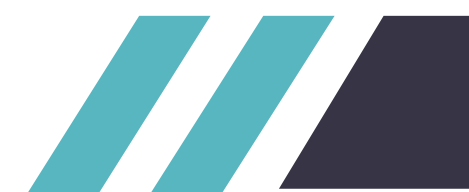

#### อ่านข่าวประชาสัมพันธ์ทั้งหมด

э́типі́ония

#### มรส.เป็นเจ้าภาพ MOU ภาคี 5 ราชภัฏ ภาคใต้

วันนี้(25 มี.ค. 62) คณะวิทยาศาสตร์และเทคโนโลยี มหาวิทยาลัย ราชภัฏสุราษฏร์ธ� วันที่ 5 มี.ค. 2562 14:45:17

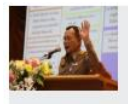

#### องคมนตรี ตรวจเยี่ยมและติดตามการดำเนิน งานตามยุทธศาสตร์ วันนี้(22 มี.ค. 62) กี่มหาวิทยาลัยราชภั� วัน ที่ 12 ก.พ. 2562 12:09:36

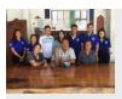

มรส.หนุนชาวบ้านผลิตสื่อโปรโมทการท่อง เที่ยวเชิงวัฒนธรรม นักศึกษาสาขานิเทศศาสตร์ คณะวิทยาก วันที่ 12 ก.พ. 2562 12:08:37

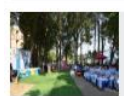

**นักศึกษา มรส.โชว์ผลงานวิจัยสาธารณสุข** สาขาวิชาสาธารณสุขชุมชน คณะวิทยาศา วัน ที่ 4 ก.พ. 2562 09:38:34

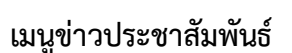

ผู้ใช้สามารถอ่านข่าวประชาสัมพันธ์ได้โดยอ่านจากหน้าเว็บ หากต้องการอ่านข่าวที่ท่านสนใจ สามารถกดที่รูปของ ข่าว หรือต้องการอ่านข่าวประชาสัมพันธ์ทั้งหมดให้กดที่ปุ่มอ่านทั้งหมด

## สภามหาวิทยาลัยฯมีมติเห็นชอบอนุมัติ ตำแหน่งผู้ช่วยศาสตราจารย์

อ่านข่าวประชาสัมพันธ์ที่สนใจ

mmmm

ข่าวประกาศผู้ได้รับตำแหน่งทางวิชาการ

ขอแสดงความยินดีกับอาจารย์สังกัดมหาวิทยาลัยราชภัฏ สุราษฎร์ธานี ในโอก� วันที่ 27 มี.ค. 2562 15:25:30

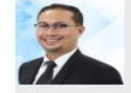

อ่านทั้งหมด

สภามหาวิทยาลัยฯมีมติเห็นชอบอนุมัติ ตำแหน่งผู้ช่วยศาสตราจารย์ ขอแสดงความยินดีกับอาจารย์สังกัดม� วัน ที่ 27 มี.ค. 2562 15:21:55

สภามหาวิทยาลัยฯมีมติเห็นชอบอนุมัติ ตำแหน่งผู้ช่วยศาสตราจารย์ ขอแสดงความยินกับอาจารย์สังกัดมหา� วัน ที่ 1 พ.ย. 2561 10:13:46

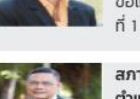

สภามหาวิทยาลัยฯมีมติเห็นชอบอนุมัติ ตำแหน่งผู้ช่วยศาสตราจารย์ ขอแสดงความยืนกับอาจารย์สังกัดมหา� วัน ที่ 1 พ.ย. 2561 09:49:50 ชื่อผู้ขอ นายเกรียงไกร แก้วคงคา ตำแหน่งที่ขอ <mark>ผู้ช่วยศาสตราจารย์</mark> สาขา ศูนย์คอมพิวเตอร์ สถานะ ร้องขอ วันที่ 18 มี.ค. 2562 11:57:23

JUIT 20 11.W. 2302 00.45.03

ความเคลื่อนไหวคำขอตำแหน่งทางวิชาการ

อ นาย สมโภชน์ ทับเจริญ เน่งที่ขอ ศาสตราจารย์ สาขา หลักสูตรสาขาวิชาคณิตศาสตร์ สถานะ ร้องขอ วันที่ 11 มี.ค. 2562 16:19:17

ชื่อผู้ขอ นาย สมโภชน์ ทับเจริญ ตำแหน่งที่ขอ รองศาสตราจารย์ สาขา หลักสูตรสาขาวิชาคณิตศาสตร์ สถานะ ขอผ่าน วันที่ 11 มี.ค. 2562 16:17:55

ชื่อผู้ขอ นาย สมโภชน์ ทับเจริญ ตำแหน่งที่ขอ ผู้ช่วยศาสตราจารย์ สาขา หลักสูตรสาขาวิชาคณิตศาสตร์ สถานะ ขอผ่าน วันที่ 11 มี.ค. 2562 15:51:12

#### ติดต่อกองการเจ้าหน้าที่

กองการเจ้าหน้าที่ สำนักงานอธิการบดี มหาวิทยาลัยราชภัฏ สุราษฎร์ธานี โทรศัพท์ : 077-913-321 โทรศัพท์ : 08-1892-2626 โทรสาร : 077-913-305

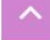

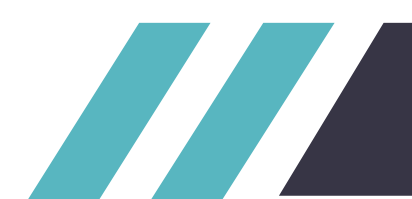

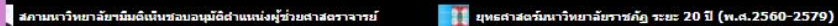

#### เปิดรับสมัดร นศ 👘 กา

Home / ข่าวประชาสัมพันธ์ทั้งหมด / ข่าวประชาสัมพันธ์

#### มรส.เป็นเจ้าภาพ MOU ภาคี 5 ราชภัฏภาคใต้

#### 🖀เจ้าหน้าที่ กจ.🏥 5 มี.ค. 2562 14:45:17 🦠 ข่าวประชาสัมพันธ์ทั้งหมด

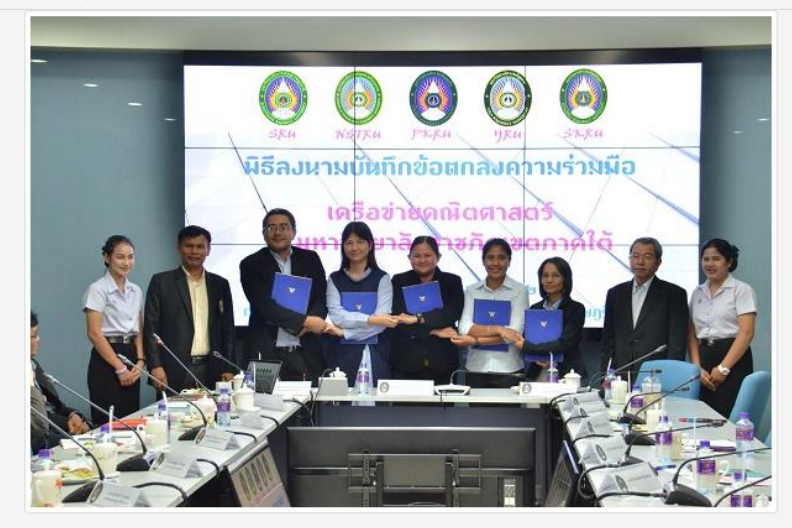

้วันนี้(25 มี.ค. 62) คณะวิทยาศาสตร์และเทคโนโลยี มหาวิทยาลัยราชภัฏสุราษฎร์ธานี เป็นเจ้าภาพจัดพิธีลงนามความร่วม มือ (MOU)การประชุมเครือข่ายความร่วมมือด้านคณิตศาสตร์โดยมีมหาวิทยาลัยราชภัฏทั่วภาคใต้ทั้ง 5 สถาบันเข้าร่วม

ผศสุรินทร์ สมณะ คณบดีคณะวิทยาศาสตร์และเทคโนโลยี มหาวิทยาลัยราชภัฏสุราษฏร์ธานี ประธานในการเปิดโครงการ เครือข่ายความร่วมมือด้านคณิตศาสตร์ กล่าวว่าทาง มหาวิทยาลัยราชภัฏสุราษฏร์ธานี เล็งเห็นถึงความสำคัญในการผนึก กำลังความร่วมมือในการที่จะขับเคลื่อนให้เกิดการพัฒนาศักยภาพบุคลากรด้านการบริหารและการจัดการเรียนการสอน จึงได้มีการจัดโครงการเครือข่ายความร่วมมือด้านคณิตศาสตร์ ระหว่างสถาบันการศึกษา เพื่อให้เกิดการแลกเปลี่ยนเรียน รู้ร่วมกันระหว่างบุคลากรในการผลิตบัณฑิต วิจัย บริการวิชาการ ทำนุบำรุงศิลปวัฒนธรรม และการประกันคุณภาพการ ศึกษา ซึ่งนำไปสู่การความเข้มแข็งในศาสตร์กางด้านคณิตศาสตร์ต่อไป

#### เมนูข่าวแสดงข่าวประชาสัมพันธ์

เมื่อกดดูข่าวที่สนใจจะแสดงรายละเอียดทั้งหมดของข่าว

มีเมนูย่อยคือ Home เมื่อกดจะกลับไปหน้าหลัก,ข่าวแสดงข่าวประชาสัมพันธ์ทั้งหมด เมื่อกดจะแสดงข่าวแสดง ข่าวประชาสัมพันธ์ทั้งหมด,ข่าวแสดงข่าวประชาสัมพันธ์ คือข่าวปัจจุบันที่เปิดอยู่

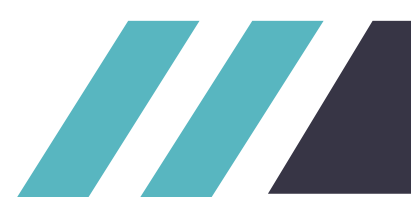

#### คำขอตำแหน่งทางวิชาการที่ผ่านการอนุมัติ

ชื่อผู้ขอ กระ อุบา ตำแหน่งที่ขอ ศาสตราจารย์ สาขา กลุ่มวิชาพื้นฐานการศึกษา/บริหารการศึกษา สถานะ ขอผ่าน วันที่ 14 ก.พ. 2562 14:05:29

ชื่อผู้ขอ กระ อุบา ตำแหน่งที่ขอ <mark>รองศาสตราจารย์</mark> สาขา กลุ่มวิชาพื้นฐานการศึกษา/บริหารการศึกษา สถานะ ขอผ่าน วันที่ 14 ก.พ. 2562 14:04:35

ชื่อผู้ขอ นาย สมโภชน์ ทับเจริญ ตำแหน่งที่ขอ <mark>รองศาสตราจารย์</mark> สาขา หลักสูตรสาขาวิชาคณิตศาสตร์ สถานะ ขอผ่าน วันที่ 11 มี.ค. 2562 16:17:55

ชื่อผู้ขอ นาย สมโภชน์ ทับเจริญ ตำแหน่งที่ขอ ผู้ช่วยศาสตราจารย์ สาขา หลักสูตรสาขาวิชาคณิตศาสตร์ สถานะ ขอผ่าน วันที่ 11 มี.ค. 2562 15:51:12

ชื่อผู้ขอ อธิพันธ์ พิมพ์เรือง ตำแหน่งที่ขอ รองศาสตราจารย์ สาขา หลักสูตรสาขาวิชาการศึกษาปฐมวัย สถานะ ขอผ่าน วันที่ 26 ก.พ. 2562 09:23:00

ชื่อผู้ขอ อธิพันธ์ พิมพ์เรือง ตำแหน่งที่ขอ ผู้ช่วยศาสตราจารย์ สาขา หลักสูตรสาขาวิชาการศึกษาปฐมวัย สถานะ ขอผ่าน วันที่ 26 ก.พ. 2562 08:49:05

ความเคลื่อนไหวคำขอตำแหน่งทางวิชาการ

| 14 |
|----|
|----|

| ข่าวส                                | ລ່າສຸດ ເລັຍຈາສຄັ <u>ດ</u> ຈະຍະ                                                            | : 20 ปี (พ.ศ. 2560-2579) 🧱 เปิดรับสมัคร แส 📰 การประชุม                                                                                                    | เวิชาการประจำปิดรั้งที่ 4 ประจำ! | ปี 2562 ของคณะพยาบาอสาสตร์ มหาวิทยาลัยราชกัญสุราษฎร์ธานี                                                                                                    |
|--------------------------------------|-------------------------------------------------------------------------------------------|----------------------------------------------------------------------------------------------------|----------------------------------|----------------------------------------------------------------------------------------------------|
| Ho                                   | me / ข่าวประชาสัมเ                                                                        | <i>งั</i> นธ์ทั้งหมด                                                                                                    |                                  | คำขอตำแหน่งทางวิชาการที่ผ่านการอนุมัติ                                                                                                    |
| <mark>ข่าว</mark><br><sub>Show</sub> | USะชาสัมง<br><sub>10 T</sub> entries                                                      | พันธ์ทั้งหมด<br><sub>Search:</sub>                                                                                                    |                                  | ชื่อผู้ขอ นาย สมโภชน์ ทับเจริญ<br>ตำแหน่งที่ขอ รองศาสตราจารย์<br>สาขา หลักสูตรสาขาวิชาคณิตศาสตร์<br>สถานะ ขอผ่าน<br>วันที่ 11 มี.ค. 2562 16:17:55                                    |
| ลำดับ<br>ข่าว                        | ชื่อหัวข้อข่าว                                                                            | รายละเอียด                                                                                                    | วันที่เขียนข่าว                  | ชื่อผู้ขอ นาย สมโภชน์ ทับเจริญ<br>ตำแหน่งที่ขอ ผู้ช่วยศาสตราจารย์                                                                                                    |
| 1                                    | ດັບ<br>5 <mark>ชื่อหัวข้อข่าว</mark><br>มรส เป็นเจ้าภาพ<br>MOU ภาคี 5<br>ราชภัฏภาคใต้<br> | วันนี้(25 มี.ค. 62) คณะวิทยาศาสตร์และเทคโนโลยี มหาวิทยาลัย<br>ราชภัฏสุราษฎร์ธานี เป็นเจ้าภาพจัดพิธีลงนามความร่วมมือ<br>(MOU)การประชุมเครือข่ายความร่วมมือด้านคณิตศาสตร์โดยมี              | วันที่ 5 มี.ค. 2562<br>14:45:17  | สาขา หลักสูตร <sup>์</sup> สาขาวิชาคณิตศาสตร์<br>สถานะ ขอผ่าน<br>วันที่ 11 มี.ค. 2562 15:51:12                                                                                       |
|                                      |                                                                                           | มหาวิทยาลัยรา�                                                                                                    |                                  | ชื่อผู้ขอ อธิพันธ์ พิมพ์เรือง<br>ตำแหน่งที่ขอ <mark>รองศาสตราจารย์</mark><br>สาขา หลักสูตรสาขาวิชาการศึกษาปฐมวัย<br>สถานะ ขอผ่าน                                                     |
| 2                                    | องคมนตรี ตรวจ<br>เยี่ยมและติดตาม<br>การดำเนินงาน<br>ตามยุทธศาสตร์                         | วันนี้(22 มี.ค. 62) ทีมหาวิทยาลัยราชภัฏสุราษฎร์ธานี พลเอกดาว์พงษ์<br>รัตนสุวรรณ องคมนตรี เดินทางมาตรวจเยี่ยมการดำเนินงานตาม<br>ยุทธศาสตร์มหาวิทยาลัยราชภัฏ เพื่อการพัฒนาท้องถิ่นระยะ 20 ป | วันที 12 ก.พ. 2562<br>12:09:36   | วนท 26 ก.พ. 2562 09:23:00<br>ชื่อผู้ขอ อธิพันธ์ พิมพ์เรือง<br>ตำแหน่งที่ขอ ผู้ช่วยศาสตราจารย์<br>สาขา หลักสูตรสาขาวิชาการศึกษาปฐมวัย<br>สถานะ ขอผ่าน<br>วันที่ 26 ก.พ. 2562 08:49:05 |
| 3                                    | มรส.หนุนชาวบ้าน<br>ผลิตสื่อโปรโมท<br>การท่องเที่ยวเชิง<br>วัฒนธรรม                        | นักศึกษาสาขานิเทศศาสตร์ คณะวิทยาการจัดการ มหาวิทยาลัย<br>ราชกัฎสุราษฎร์ธานี ลงพื้นที่ตำบลเสวียด อำเภอท่าฉาง จังหวัด<br>สุราษฎร์ธานี เพื่อศึกษาเรียนรู้ความเป็นอยู่รวมถึงอาหารและว�        | วันที่ 12 ก.พ. 2562<br>12:08:37  |                                                                                                    |

#### เมนูข่าวแสดงข่าวประชาสัมพันธ์ทั้งหมด

เมื่อกดเมนูข่าวประชาสัมพันธ์ทั้งหมดจะแสดงข่าวประชาสัมพันธ์ทั้งหมดในระบบและสามารถกดเข้าไปเพื่ออ่าน ข่าวแบบละเอียดได้

มีเมนูย่อยคือ Home เมื่อกดจะกลับไปหน้าหลัก,ข่าวประชาสัมพันธ์ทั้งหมด เมื่อกดจะแสดงข่าวประชาสัมพันธ์ ทั้งหมด

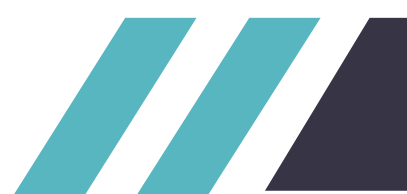

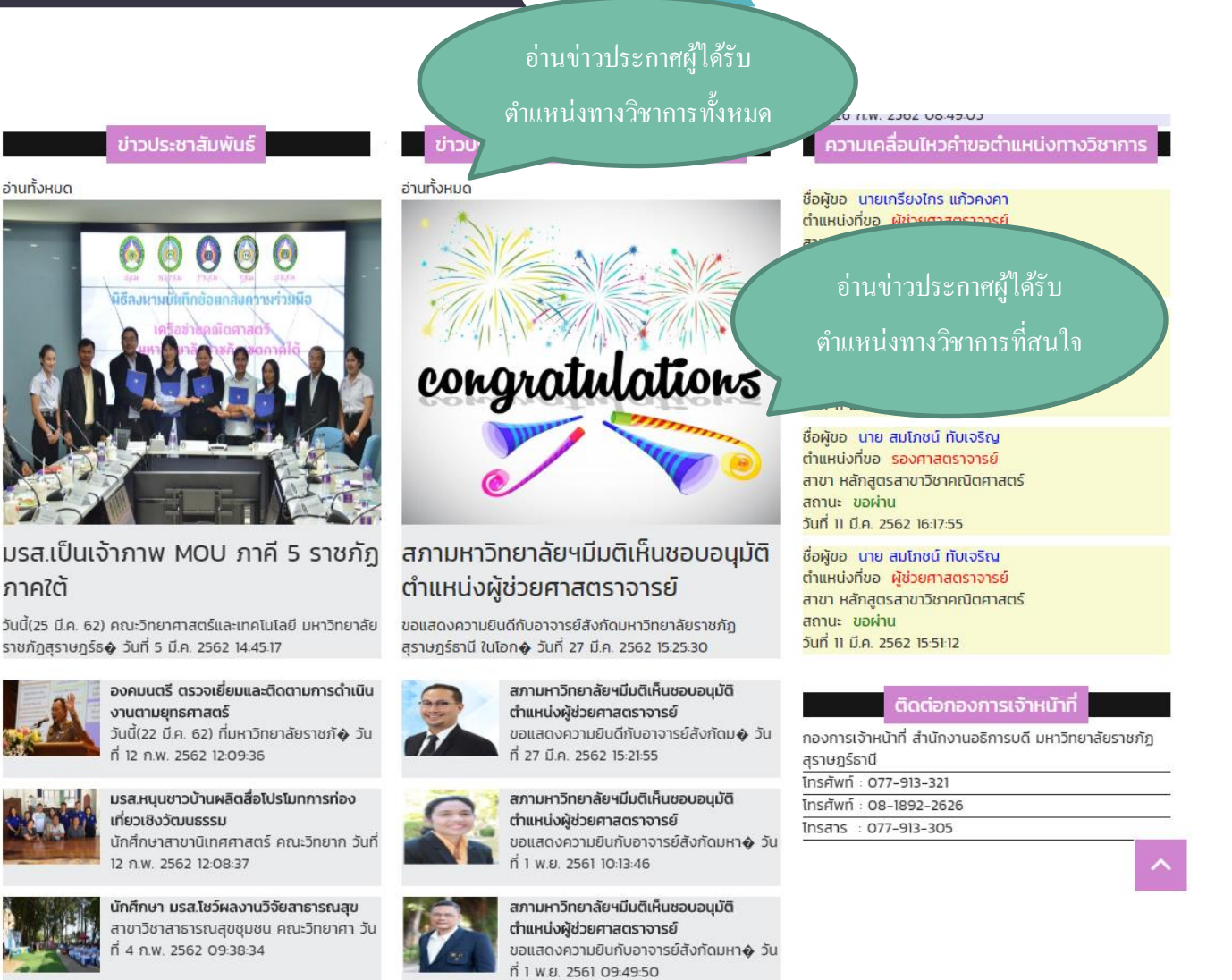

#### เมนูข่าวประกาศผู้ได้รับตำแหน่งทางวิชาการ

ผู้ใช้สามารถอ่านข่าวข่าวประกาศผู้ได้รับตำแหน่งทางวิชาการ ได้โดยอ่านจากหน้าเว็บ หากต้องการอ่านข่าวที่ท่าน สนใจ สามารถกดที่รูปของข่าว หรือต้องการอ่านข่าวประกาศผู้ได้รับตำแหน่งทางวิชาการทั้งหมดให้กดที่ปุ่มอ่านทั้งหมด

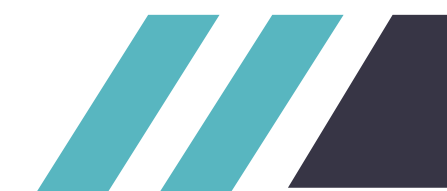

Home / ข่าวประกาศผู้ได้รับตำแหน่งทางวิชาการทั้งหมด / ข่าวประกาศผู้ได้รับตำแหน่งทางวิชาการ

#### สภามหาวิทยาลัยฯมีมติเห็นชอบอนุมัติตำแหน่งผู้ช่วย ศาสตราจารย์

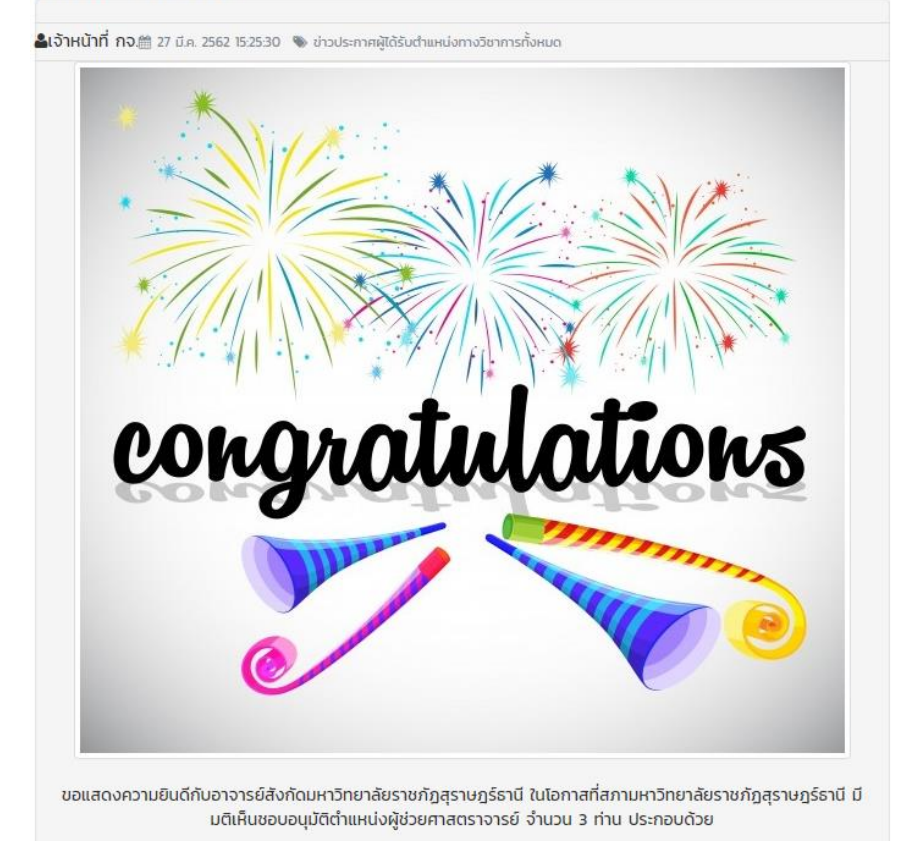

#### คำขอตำแหน่งทางวิชาการที่ผ่านการอนุมัติ

สถานะ ขอผ่าน วันที่ 14 ก.พ. 2562 14:04:35

ชื่อผู้ขอ นาย สมโภชน์ ทับเจริญ ตำแหน่งที่ขอ รองศาสตราจารย์ สาขา หลักสูตรสาขาวิชาคณิตศาสตร์ สถานะ ขอผ่าน วันที่ 11 มี.ค. 2562 16:17:55

ชื่อผู้ขอ นาย สมโภชน์ ทับเจริญ ตำแหน่งที่ขอ ผู้ช่วยศาสตราจารย์ สาขา หลักสูตรสาขาวิชาคณิตศาสตร์ สถานะ ขอผ่าน วันที่ 11 มี.ค. 2562 15:51:12

ชื่อผู้ขอ อธิพันธ์ พิมพ์เรือง ตำแหน่งที่ขอ <mark>รองศาสตราจารย์</mark> สาขา หลักสูตรสาขาวิชาการศึกษาปฐมวัย สถานะ ขอผ่าน วันที่ 26 ก.พ. 2562 09:23:00

ชื่อผู้ขอ อธิพันธ์ พิมพ์เรือง ตำแหน่งที่ขอ ผู้ช่วยศาสตราจารย์ สาขา หลักสูตรสาขาวิชาการศึกษาปฐมวัย สถานะ ขอผ่าน วันที่ 26 ก.พ. 2562 08:49:05

ชื่อผู้ขอ กระ อุบา ตำแหน่งที่ขอ <mark>ศาสตราจารย์</mark> สาขา กลุ่มวิชาพื้นฐานการศึกษา/บริหารการศึกษา สถานะ ขอผ่าน วันที่ 14 ก.พ. 2562 14:05:29

#### ความเคลื่อนไหวคำขอตำแหน่งทางวิชาการ

ชื่อผู้ขอ นายเกรียงไกร แก้วคงคา ตำแหน่งที่ขอ <mark>ผู้ช่วยศาสตราจารย์</mark>

#### เมนูข่าวแสดงข่าวประกาศผู้ได้รับตำแหน่งทางวิชาการ

เมื่อกดดูข่าวที่สนใจจะแสดงรายละเอียดทั้งหมดของข่าว

มีเมนูย่อยคือ Home เมื่อกดจะกลับไปหน้าหลัก,ข่าวประกาศผู้ได้รับตำแหน่งทางวิชาการทั้งหมด เมื่อกดจะ แสดงข่าวประกาศผู้ได้รับตำแหน่งทางวิชาการทั้งหมด,ข่าวประกาศผู้ได้รับตำแหน่งทางวิชาการ คือข่าวปัจจุบันที่ เปิดอยู่

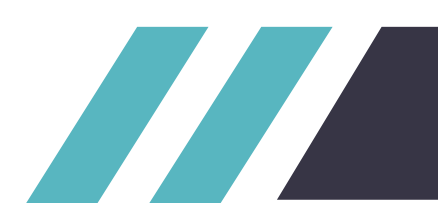

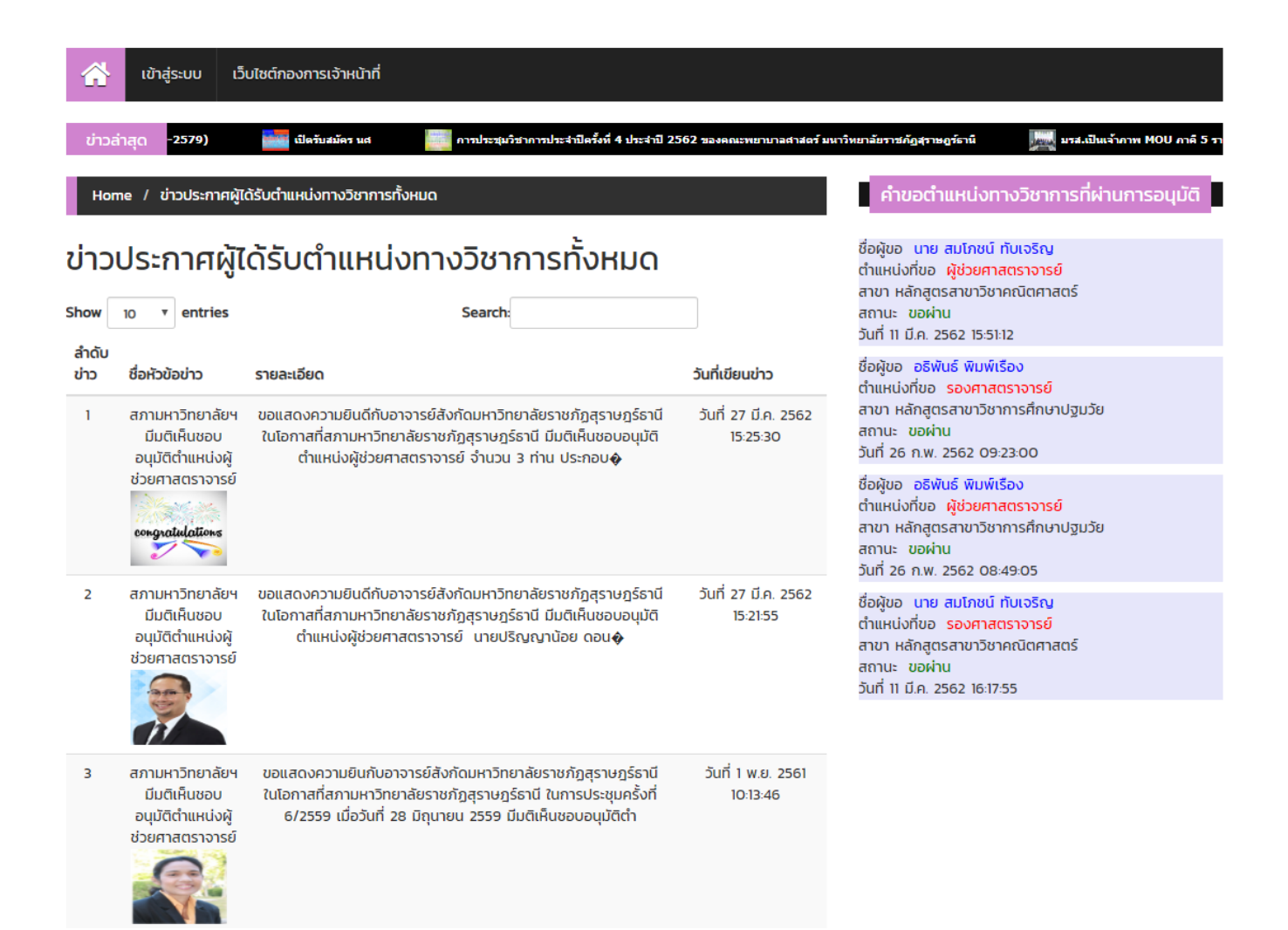

#### เมนูข่าวแสดงข่าวประชาสัมพันธ์ทั้งหมด

เมื่อกดเมนูข่าวประชาสัมพันธ์ทั้งหมดจะแสดงข่าวประชาสัมพันธ์ทั้งหมดในระบบและสามารถกดเข้าไปเพื่ออ่าน ข่าวแบบละเอียดได้

มีเมนูย่อยคือ Home เมื่อกดจะกลับไปหน้าหลัก,ข่าวประชาสัมพันธ์ทั้งหมด เมื่อกดจะแสดงข่าวประชาสัมพันธ์ ทั้งหมด

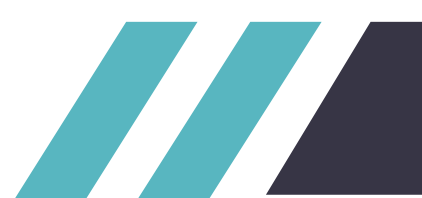

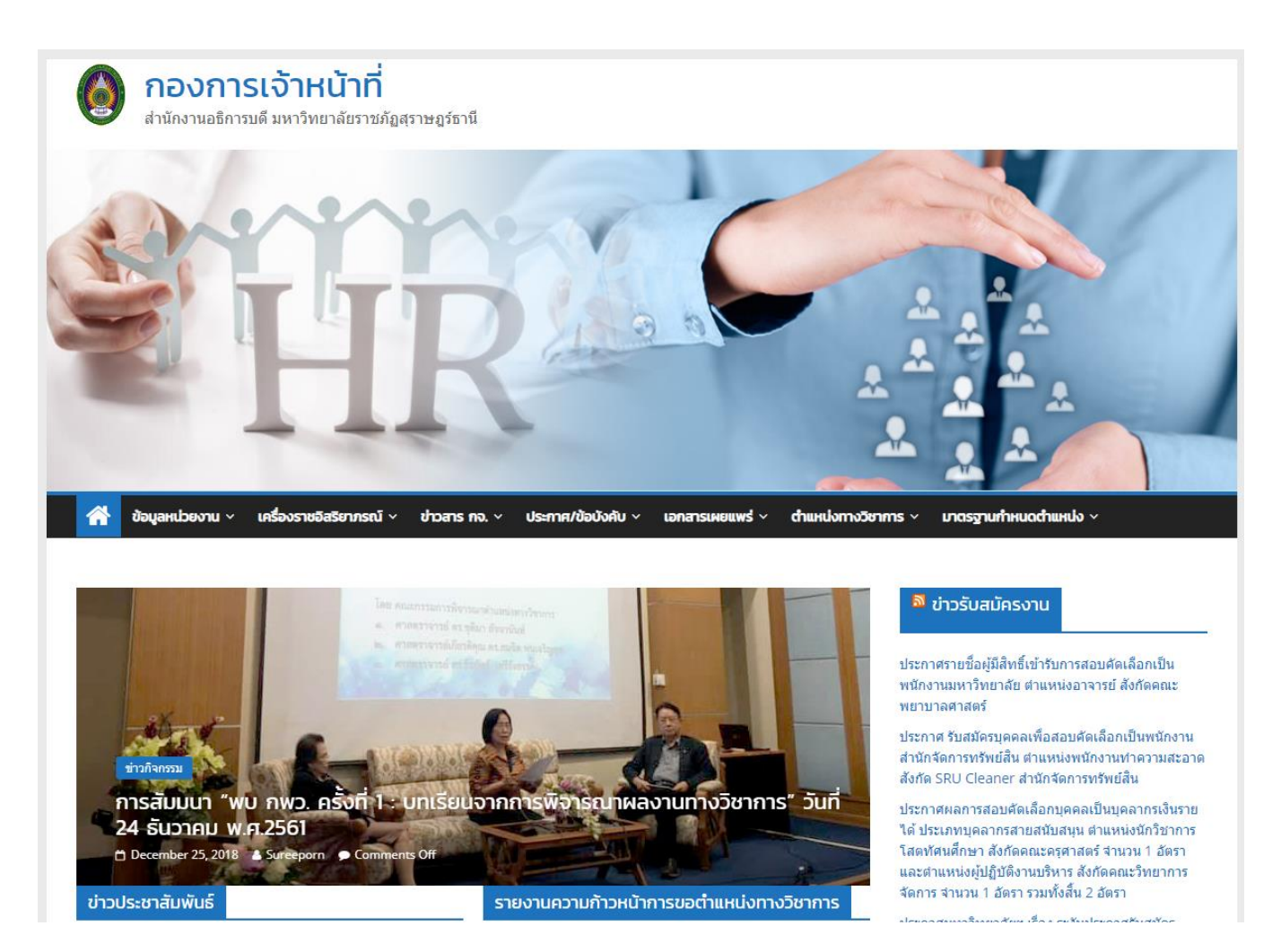

#### เมนูเว็บไซต์กองการเจ้าหน้าที่

เมื่อกดที่ปุ่มเว็บไซต์กองการเจ้าหน้าที่ จะเป็นการเข้าสู่หน้าเว็บ กองการเจ้าหน้าที่

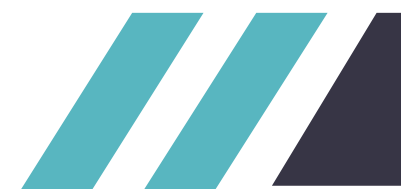

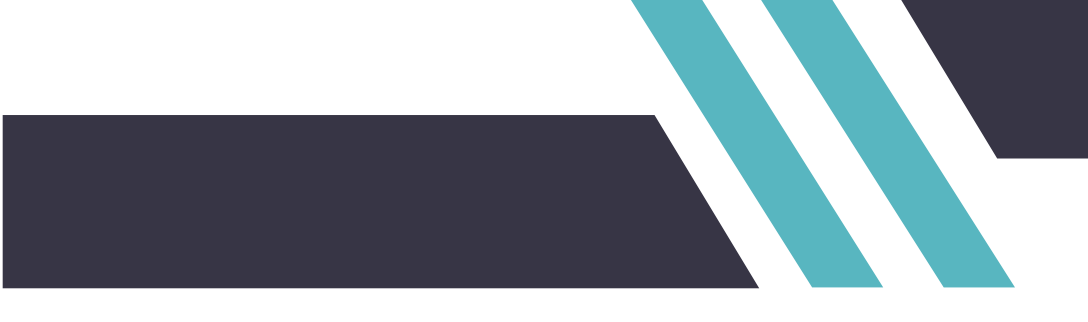

## ส่วนของการเข้าใช้งานระบบ

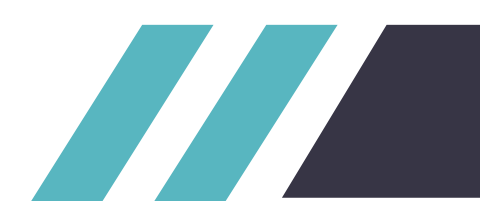

## คู่มือการใช้งานระบบ ส่วนของการเข้าใช้งานระบบ

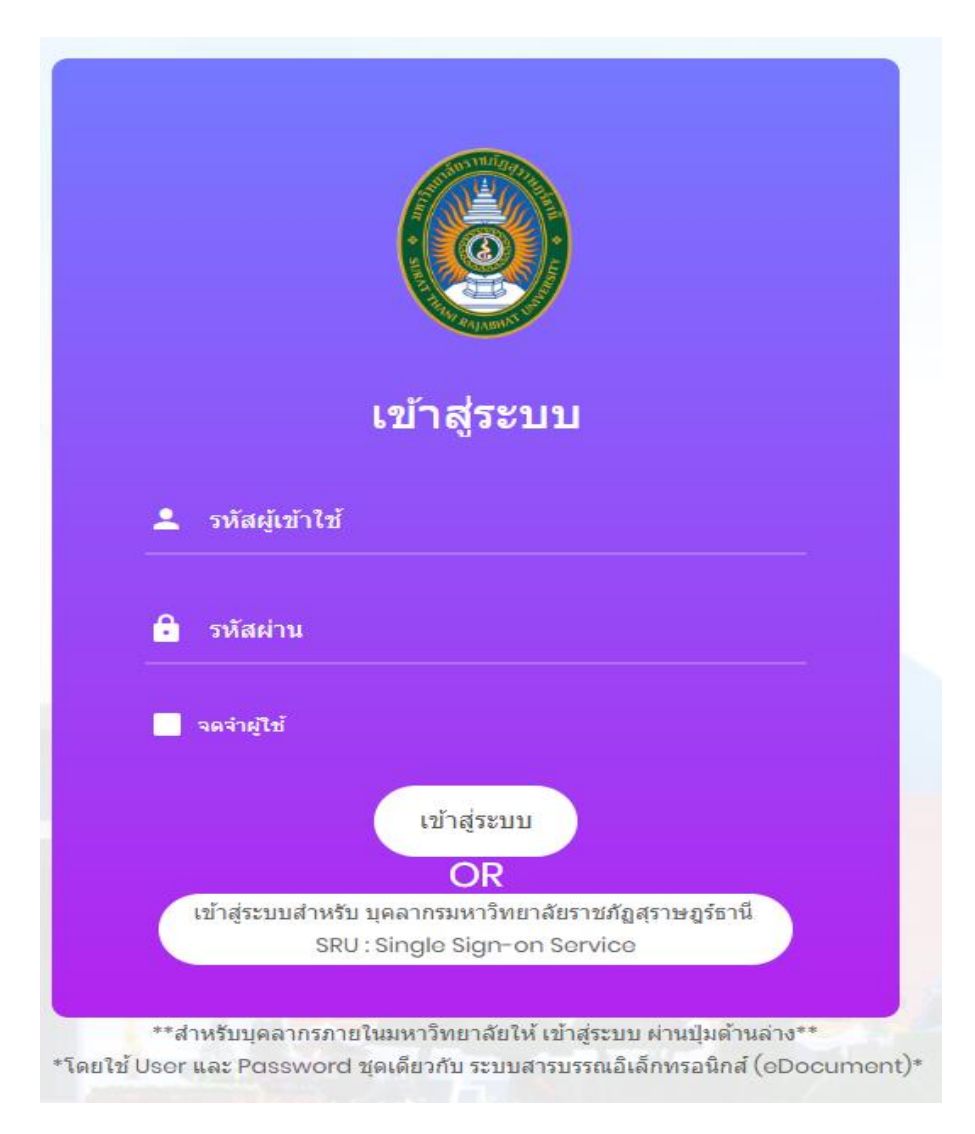

#### เมนูเข้าสู่ระบบ

เมื่อกดที่ปุ่มเข้าสู่ระบบ จะเป็นการเข้าสู่ หน้าเข้าสู่ระบบ โดยจะมีเมนูการเข้าสู่ระบบ โดยการเข้าสู่ระบบจะมี 2 แบบ 1.คือเข้าสู่ระบบ แบบธรรมดา สำหรับผู้ใช้ที่ไม่ใช่บุคลากรมหาวิทยาลัยราชภัฏสุราษฎร์ธานี จะต้องทำการสมัครใช้ งานโดยแจ้งข้อมูลกับกองการเจ้าหน้าที่

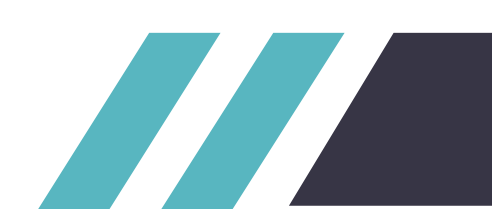

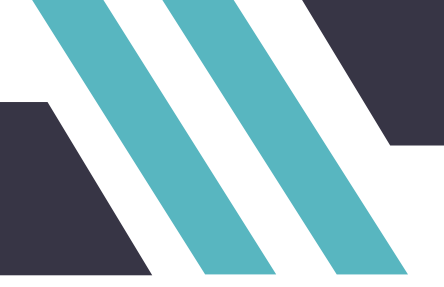

สำหรับการเข้าสู่ระบบแบบธรรมดาจะมีช่องให้กรอกจำนวน 2 ช่อง ประกอบด้วย รหัสผู้เข้าใช้งาน ให้ผู้ใช้งาน กรอก รหัสผู้เข้าใช้ (Username) และช่อง รหัสผ่าน (Password) หลังจากกรอก รหัสผู้เข้าใช้ (Username) และช่อง รหัสผ่าน (Password) ให้ทำการกดปุ่มเข้าสู่ระบบจะเป็นการเข้าสู่ระบบคำขอตำแหน่งทางวิชาการ

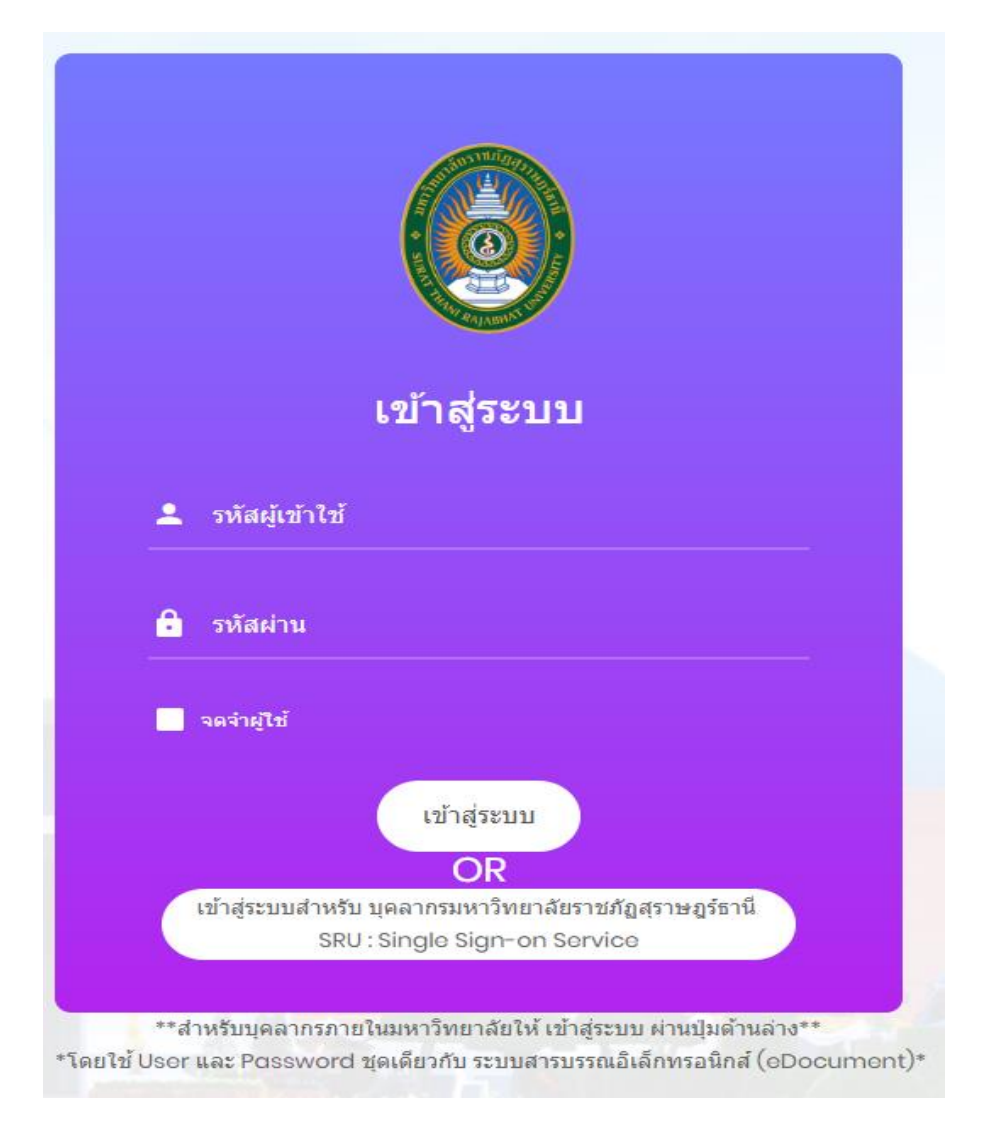

การเข้าสู่ระบบแบบที่ 2.คือเข้าสู่ระบบสำหรับ บุคลากรมหาวิทยาลัยราชภัฏสุราษฎร์ธานี (SRU : Single Sign-on Service) โดยหากผู้ใช้งานเป็น บุคลากรมหาวิทยาลัยราชภัฏสุราษฎร์ธานี ให้ทำการเข้าสู่ระบบผ่านปุ่มด้านล่าง จะเป็น การเข้าใช้งานระบบผ่านระบบ SRU : Single Sign-on Service

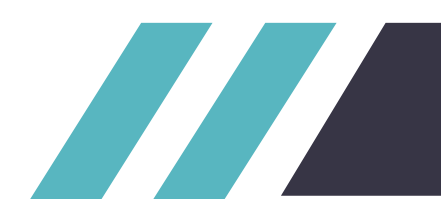

| SRU : S                     | Single Sign-on Service           |
|-----------------------------|----------------------------------|
| บุคลากร                     | นักศึกษา                         |
| บุคลากรใช้ Us<br>E-Document | ername และ Password เดียวกับระบบ |
| Username                    |                                  |
| kriangkrai                  | .kea                             |
| Password                    |                                  |
| •••••                       | Show                             |
| Remember                    | Me                               |
|                             |                                  |
|                             |                                  |

การเข้าสู่ระบบผ่านระบบสำหรับ บุคลากรมหาวิทยาลัยราชภัฏสุราษฎร์ธานี (SRU : Single Sign-on Service)

จะมีปุ่ม Username และ Password ให้กรอก โดยใช้ Username และ Password เดียวกับระบบ

E-Document จากนั้น กดปุ่ม Sign in จะทำการเข้าสู่ระบบ

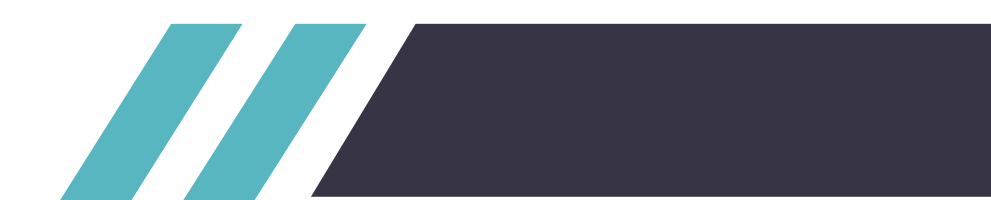

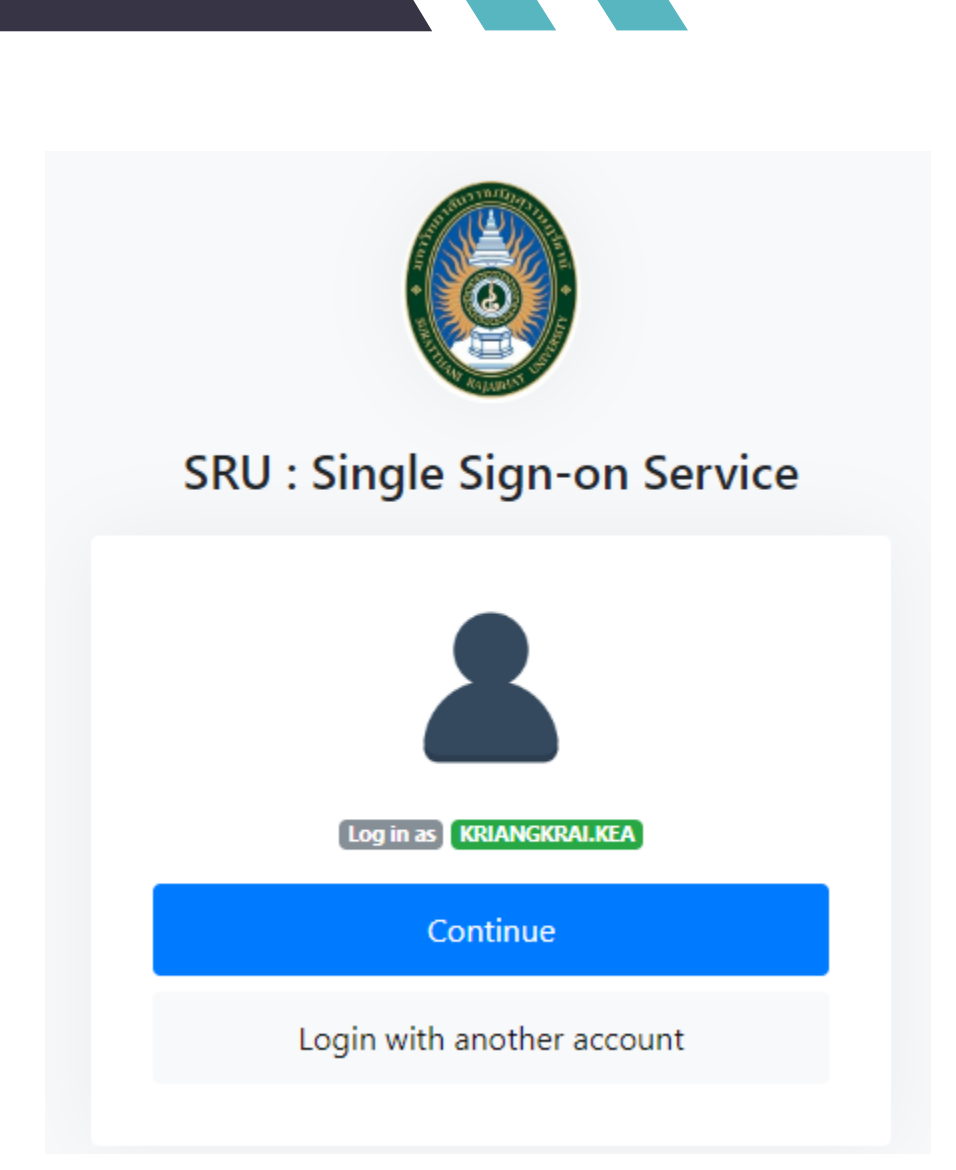

หากมีการเข้าใช้ wifi ของมหาวิทยาลัยราชภัฏสุราษฎร์ธานี อยู่แล้ว สามารถกด Continue เพื่อเข้าสู่ระบบ

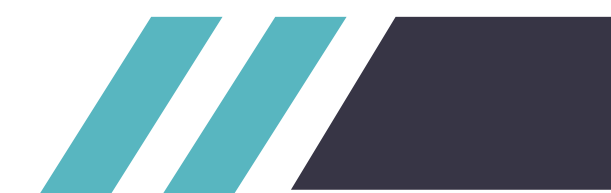

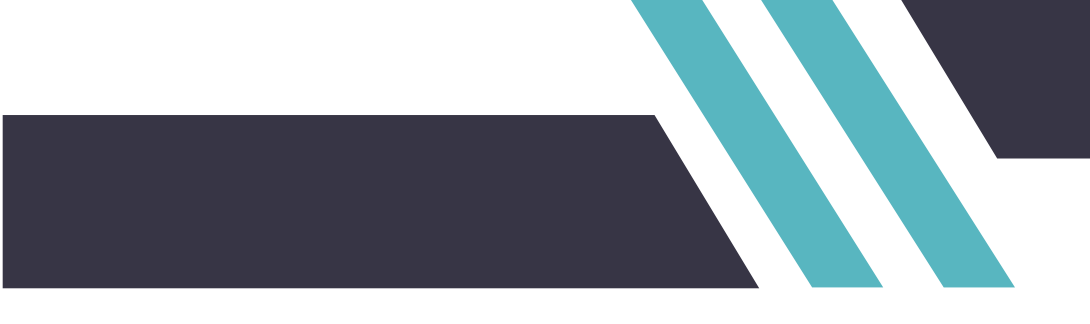

## ส่วนของการใช้งานระบบ

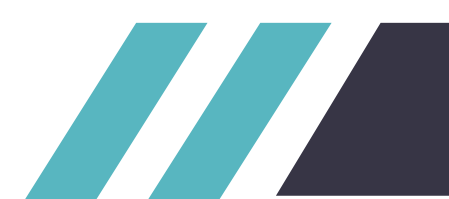

## คู่มือการใช้งานระบบ ส่วนของการใช้งานระบบ

| ระบบการขอต่าแหน่งทางว                            | ชาการ |                     |                       |                           |             |                          |                         |             |            | นาย เ     | กรียงไกร แ  | กัวคงคา 🤇 |
|--------------------------------------------------|-------|---------------------|-----------------------|---------------------------|-------------|--------------------------|-------------------------|-------------|------------|-----------|-------------|-----------|
| 0                                                |       | จัดการ ผู้ใช่       | ร้ระบบ                |                           |             |                          |                         |             |            |           |             |           |
| ιυų                                              | 1     | Show 10             | ▼ entries             |                           |             |                          |                         |             |            | Search:   |             |           |
| <ul> <li>หน้าหลัก</li> <li>อัดการข่าว</li> </ul> | +     | ลำดับ<br>↓ <u>่</u> | รหัส<br>พนักงาน<br>↓↑ | ชื่อ-สกุล<br>↓↑           | ชื่อเข้าใช้ | หน่วย<br>งาน<br>หลัก มู† | หน่วย<br>งาน<br>ย่อย ไว | อีเมล       | เบอร์โทร   | ānś<br>↓↑ | แก้ไข<br>↓↑ | au<br>↓↑  |
| 🛉 จัดการผู้ใช้งาน                                | +     | 1                   |                       | นาย ณัฐพงศ์ เครือ<br>หงษ์ | user2       | คณะ<br>ครุศาสตร์         | คณะ<br>ครุศาสตร์        | aek@hot.com | 0950905959 | บุคลากร   | แก้ไข       | au        |

หน้าหลักของระบบ ของผู้ใช้งานที่มีสิทธิ์เข้าใช้งานเป็นผู้ดูแลระบบ

มีเมนูการใช้งานประกอบด้วย 1.ปุ่มหน้าหลัก โดยเมื่อกดปุ่มจะทำการกลับไปยังหน้าหลักของระบบ

2.เมนูจัดการข่าว โดยเมื่อกดปุ่มจะทำการแสดงปุ่มเมนูย่อยของเกี่ยวกับข่าวได้แก่ 1.ปุ่ม

แสดงหน้าจัดการข่าว 2.ปุ่มเพิ่มข่าว

3.เมนูจัดการผู้ใช้งาน โดยเมื่อกดปุ่มจะทำการแสดงปุ่มเมนูย่อยของการจัดการผู้ใช้งาน

ได้แก่ 1.ปุ่มแสดงหน้าจัดการผู้ใช้งาน 2.ปุ่มเพิ่มผู้ใช้งาน

4.เมนูแสดงข้อมูลผู้ใช้งานระบบ โดยเมื่อกดปุ่มจะแสดงเมนูย่อยของผู้ใช้

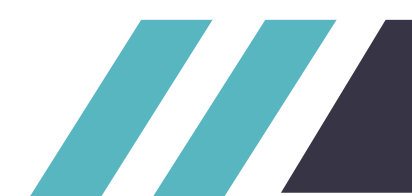

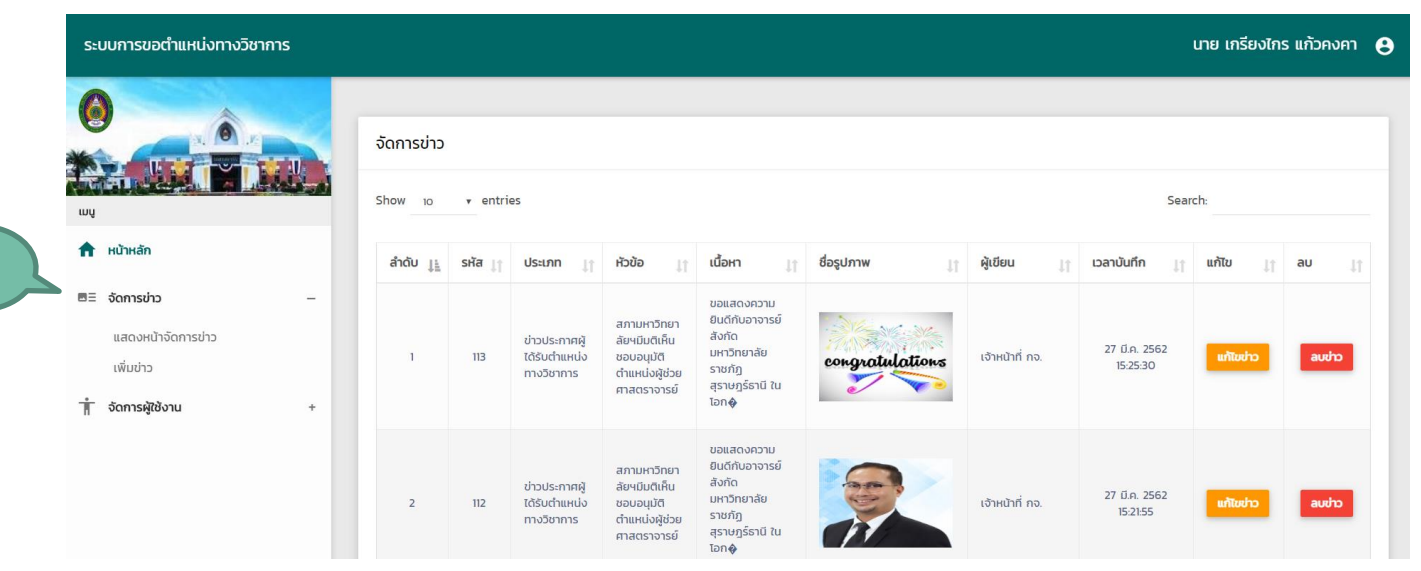

เมื่อกดจะมีการแสดงฟังก์ชั่นย่อยของเมนูจัดการข่าวได้ ได้แก่ - ฟังก์ชั่น แสดงหน้าจัดการข่าว

- ฟังก์ชั่น เพิ่มข่าว

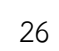

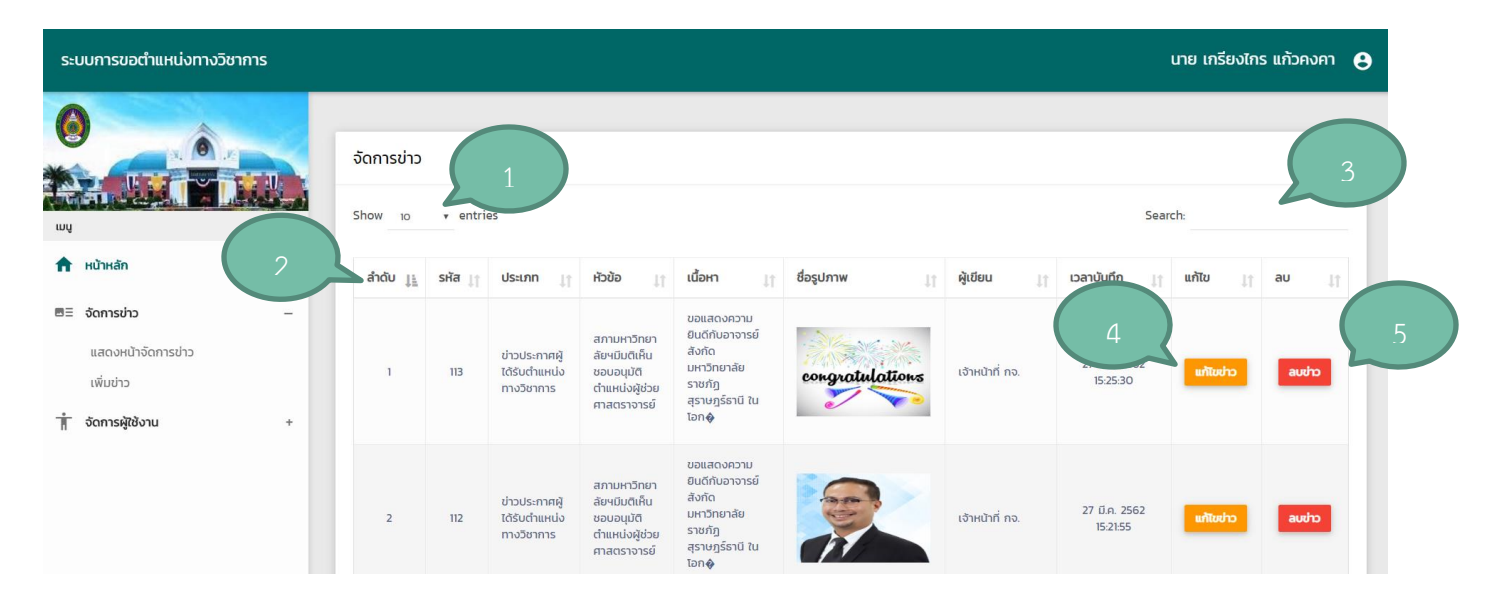

#### หน้าจัดการข่าว

เมื่อกดเข้าสู่หน้าจัดการข่าว จะมีการแสดงรายละเอียดและฟังก์ชั่นดังนี้

1.เลือกการจำนวนการแสดงผลของข้อมูล

2.เปลี่ยนรูปแบบการแสดงของข้อมูลโดยแบ่งเป็นเรียง จากน้อยไปหามาก หรือ มากไปหาน้อย

3.ฟังก์ชั่นการค้นหาแบบ Realtime สามารถค้นหาข้อมูลได้ทุก Keyword เช่นค้นหาจาก ชื่อผู้ขอ รหัส ของผู้ขอ สถานะ ปีที่ส่งคำขอ หรือวันที่ทำรายการสร้างคำขอ

4.ปุ่มแก้ไขข่าว เมื่อกดจะเข้าสู่หน้าแก้ไขข่าวที่เลือก

5.ปุ่มลบข่าว เมื่อกดจะลบข่าวที่เลือก

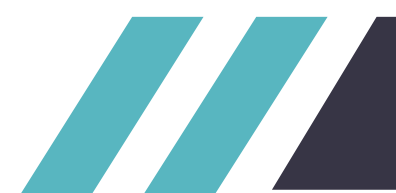

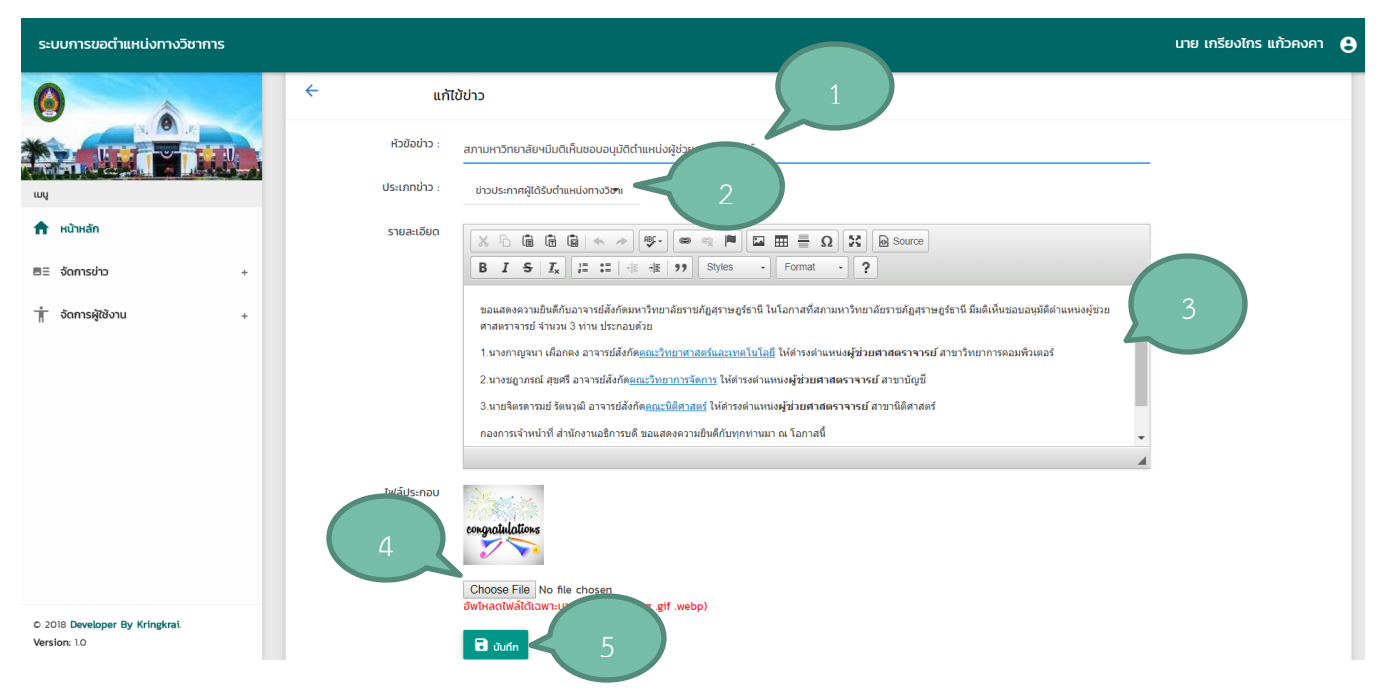

หน้าแก้ไขข่าว

เมื่อกดเข้าสู่หน้าแก้ไขข่าว จะมีการแสดงรายละเอียดและฟังก์ชั่นการทำงานดังนี้

1.กรอกหัวข้อข่าว

2.เลือกประเภทข่าว เลือกประเภทของข่าว ประกอบด้วย ข่าวสไลด์ ข่าวประชาสัมพันธ์ ข่าวประกาศผู้

ได้รับตำแหน่งทางวิชาการ

3.กรอกรายละเอียดของข่าว

4.เลือกไฟล์รูปที่นำมาประกอบข่าว

5.ปุ่มบันทึก กดปุ่มเพื่อบันทึกข่าว

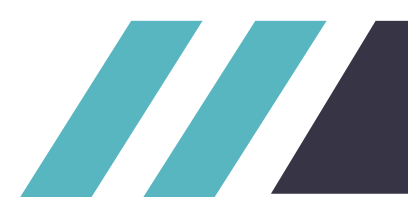

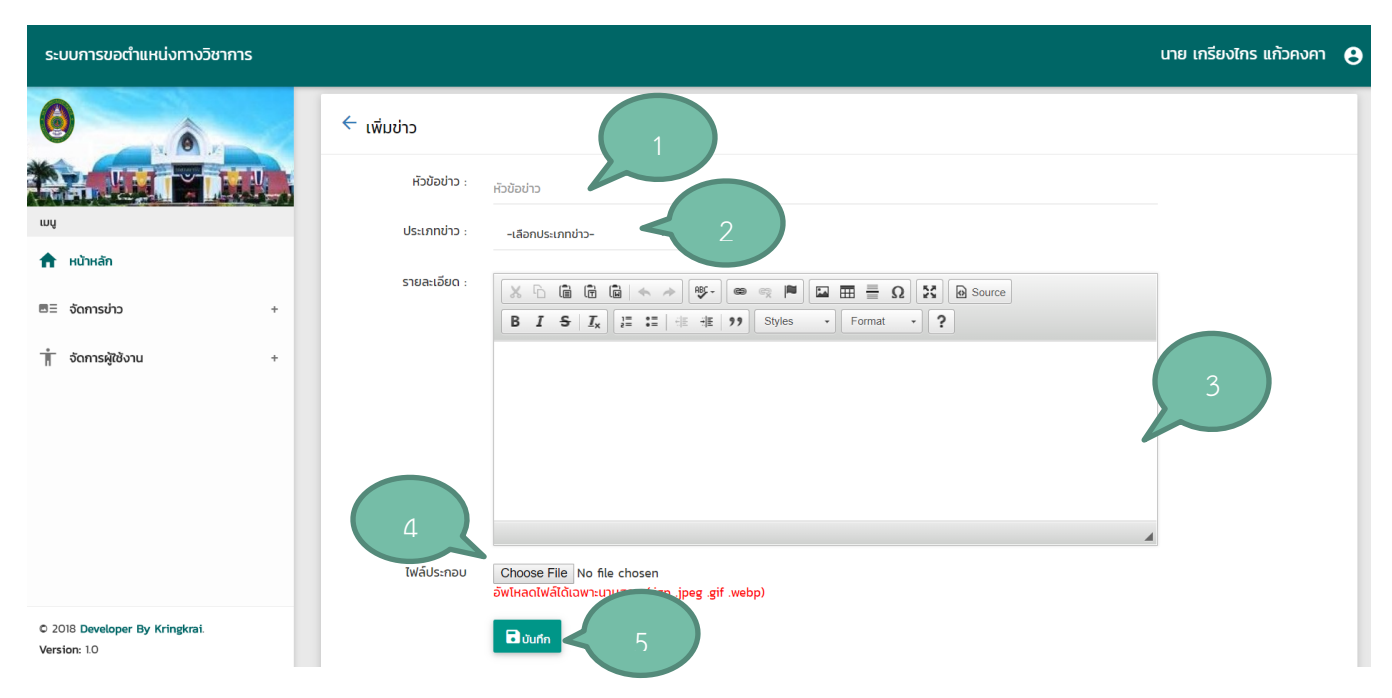

#### หน้าเพิ่มข่าว

เมื่อกดเข้าสู่หน้าเพิ่มข่าว จะมีการแสดงรายละเอียดและฟังก์ชั่นการทำงานดังนี้

1.กรอกหัวข้อข่าว

2.เลือกประเภทข่าว เลือกประเภทของข่าว ประกอบด้วย ข่าวสไลด์ ข่าวประชาสัมพันธ์ ข่าวประกาศผู้ ได้รับตำแหน่งทางวิชาการ

3.กรอกรายละเอียดของข่าว

4.เลือกไฟล์รูปที่นำมาประกอบข่าว

5.ปุ่มบันทึก กดปุ่มเพื่อบันทึกข่าว

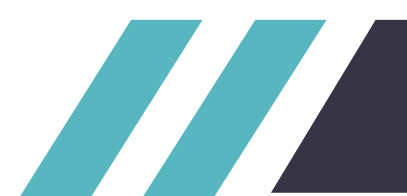

|  | ระบบการขอตำ                                            | แหน่งทางวิชาการ |                       |                      |                            |                   |                          |                                   |                                |            | นาย เก          | ารียงไกร แก่ | เวคงคา 🧧 |
|--|--------------------------------------------------------|-----------------|-----------------------|----------------------|----------------------------|-------------------|--------------------------|-----------------------------------|--------------------------------|------------|-----------------|--------------|----------|
|  | ωų                                                     |                 | จัดการ ผู้<br>Show 10 | ใช้ระบบ<br>• entries |                            |                   |                          |                                   |                                |            | Search:         |              |          |
|  | <ul> <li>หน้าหลัก</li> <li>ธิอิอิจัดการข่าว</li> </ul> | +               | สำดับ<br>ไ            | รศัส<br>พนักงาน      | ชื่อ-สกุล                  | ชื่อเข้าใช้<br>↓î | หน่วย<br>งาน<br>หลัก ู่∫ | หน่วย<br>งาน<br>ย่อย ู่∣ำ         | อีเมล                          | เบอร์โทร   | ānś<br>↓↑       | แก้ไข<br>ไ1  | au<br>↓î |
|  | 🛉 จัดการผู้ใช้งาน                                      | - L             | 1                     |                      | นาย ณัฐพงศ์ เครือ<br>หงษ์  | user2             | คณะ<br>ครุศาสตร์         | คณะ<br>ครุศาสตร์                  | aek@hot.com                    | 0950905959 | บุคลากร         | แก้ไข        | au       |
|  | แสดงหน้าจัด<br>เพิ่ม ผู้ใช้งาน                         | การ ผู้ใช้งาน   | 2                     |                      | นาย ทิมปาเด้ เชมา          | useruser          | คณะ<br>ครุศาสตร์         | หลักสูตร<br>สาขาวิชา<br>ศิลปศึกษา | aek@hot.com                    | 0950905959 | บุคลากร         | แก้ไข        | au       |
|  |                                                        |                 | з                     |                      | นาย เกรียงไกร แก้ว<br>คงคา | admin             |                          |                                   | kangspeed-<br>kang@hotmail.com | 0815643145 | ผู้ดูแล<br>ระบบ | แก้ไข        | au       |
|  |                                                        |                 | 4                     |                      | นาย ณัฐพงศ์ เครือ<br>หงษ์2 | admin2            |                          |                                   | nattapong.khr@sru.co.th        | 0950905959 | ຜູ້ດູແລ<br>ຣະບບ | แก้ไข        | au       |

#### เมนูจัดการผู้ใช้งาน

เมื่อกดจะมีการแสดงฟังก์ชั่นย่อยของเมนูจัดการข่าวได้ ได้แก่ - ฟังก์ชั่น แสดงหน้าจัดการผู้ใช้งาน

- ฟังก์ชั่น เพิ่มผู้ใช้งาน

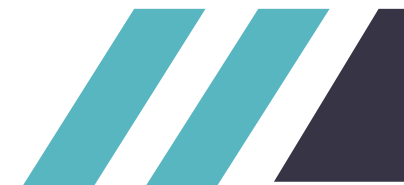

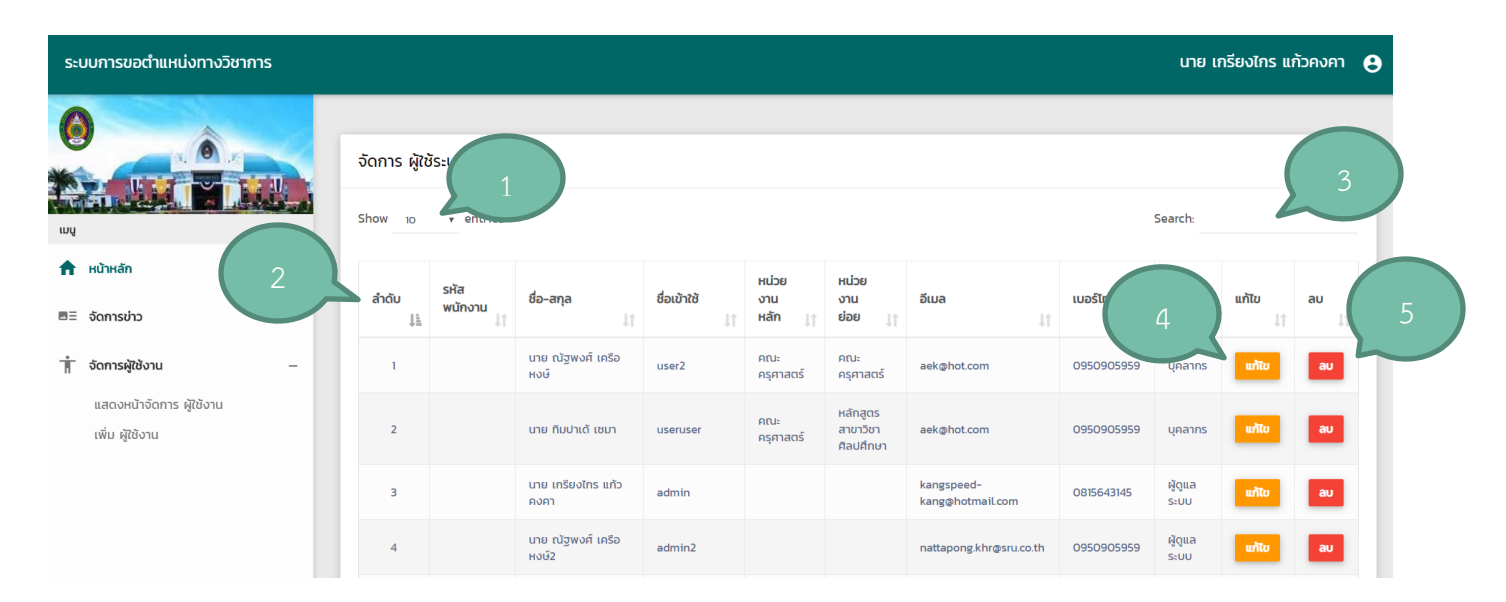

#### หน้าจัดการผู้ใช้งาน

เมื่อกดเข้าสู่หน้าจัดการผู้ใข้งาน จะมีการแสดงรายละเอียดและฟังก์ชั่นดังนี้

1.เลือกการจำนวนการแสดงผลของข้อมูล

2.เปลี่ยนรูปแบบการแสดงของข้อมูลโดยแบ่งเป็นเรียง จากน้อยไปหามาก หรือ มากไปหาน้อย

3.ฟังก์ชั่นการค้นหาแบบ Realtime สามารถค้นหาข้อมูลได้ทุก Keyword เช่นค้นหาจาก ชื่อผู้ใช้งาน หน่วยงานหลัก/คณะ หน่วยงานย่อย/สาขา อีเมล เบอร์โทร

4.ปุ่มแก้ไข เมื่อกดจะเข้าสู่หน้าแก้ไขผู้ใช้งานระบบที่เลือก

5.ปุ่มลบ เมื่อกดจะลบผู้ใช้งานระบบที่เลือก

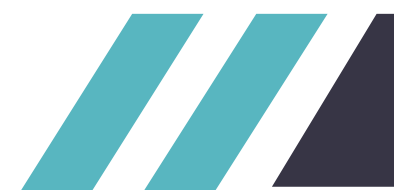

| ระบบการขอตำแหน่งทางวิชาการ                                                                                     |                                       |                                                      | นาย เกรียงไกร แก้วคงคา | 8 |
|----------------------------------------------------------------------------------------------------|---------------------------------------|------------------------------------------------------|------------------------|---|
|                                                                                                    | 🗲 แก้ไขผู้ใช้งาน                      |                                                      |                        | _ |
|                                                                                                    | ชื่อ-สกุล :                           | นาย ณัฐพงศ์ เครือหงย์                                |                        |   |
| Link and the second second second second second second second second second second second second second second | 2<br>คำนำหน้าชื่อ<br>Nothing selected | หน่วยงานหลัก / กณะ<br>กณะกรุกาสตร์<br>- กณะกรุกาสตร์ |                        |   |
| หน้าหลัก                                                                                                    | 5 รหัสเข้าใช้งาน :                    |                                                      |                        |   |
| 🕆 จัดการผู้ใช้งาน +                                                                                            | รหัสผ่าน :                            | password 6                                           |                        |   |
|                                                                                                    | ที่อย่ :                              | 110023                                               |                        |   |
|                                                                                                    |                                       |                                                      |                        |   |
|                                                                                                    | 1115.                                 |                                                      |                        |   |
|                                                                                                    |                                       | aekghot.com                                          |                        |   |
|                                                                                                    | เบอร์โทร :                            | • • • • • • • • • • • • • • • • • • • •              |                        |   |
|                                                                                                    | ānś :                                 | ųnams • 10 9                                         |                        |   |
| Version: 1.0                                                                                                   |                                       |                                                      |                        |   |

#### หน้าแก้ไขผู้ใช้งาน

เมื่อกดเข้าสู่หน้าเพิ่มข่าว จะมีการแสดงรายละเอียดและฟังก์ชั่นการทำงานดังนี้

1.แก้ไชชื่อ-สกุลของผู้ใช้งาน สามารถแก้ไขได้ แต่หากมีการแก้ไขข้อมูลจากทาง

- 2.เลือกคำนำหน้าชื่อ
- 3.เลือกหน่วยงานหลัก/คณะ
- 4.เลือกหน่วยงานย่อย/สาขา
- 5.แก้ไชรหัสเข้าใช้งาน
- 6.ล้างรหัสผ่าน ตั้งค่ารหัสผ่านเป็น (password)
- 7.แก้ไขที่อยู่
- 8.แก้ไขอีเมลล์

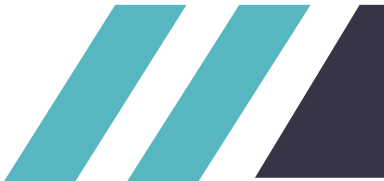

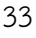

9.แก้ไขเบอร์โทร
 10.แก้ไขสิทธิการใช้งานระบบ
 11..ปุ่มบันทึกการแก้ไข
 academicposition.sru.ac.th says
 ยืนยันการลบผู้ใช้ นาย ณัฐพงศ์ เครือหงษ์ ใช่หรือไม่ ?

#### หน้าลบผู้ใช้งาน

เมื่อกดปุ่มลบผู้ใช้งาน จะมีการแสดงแจ้งเตือนยันยันการลบผู้ใช้งานหากกด OK จะเป็นการยืนยันลบผู้ใช้งานและ ลบผู้ใช้งานระบบ หากกด Cancel จะเป็นการยกเลิกลบผู้ใช้งาน

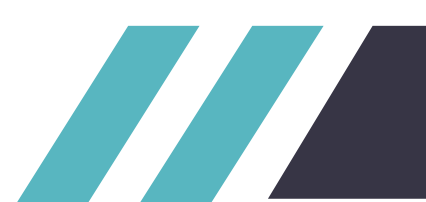

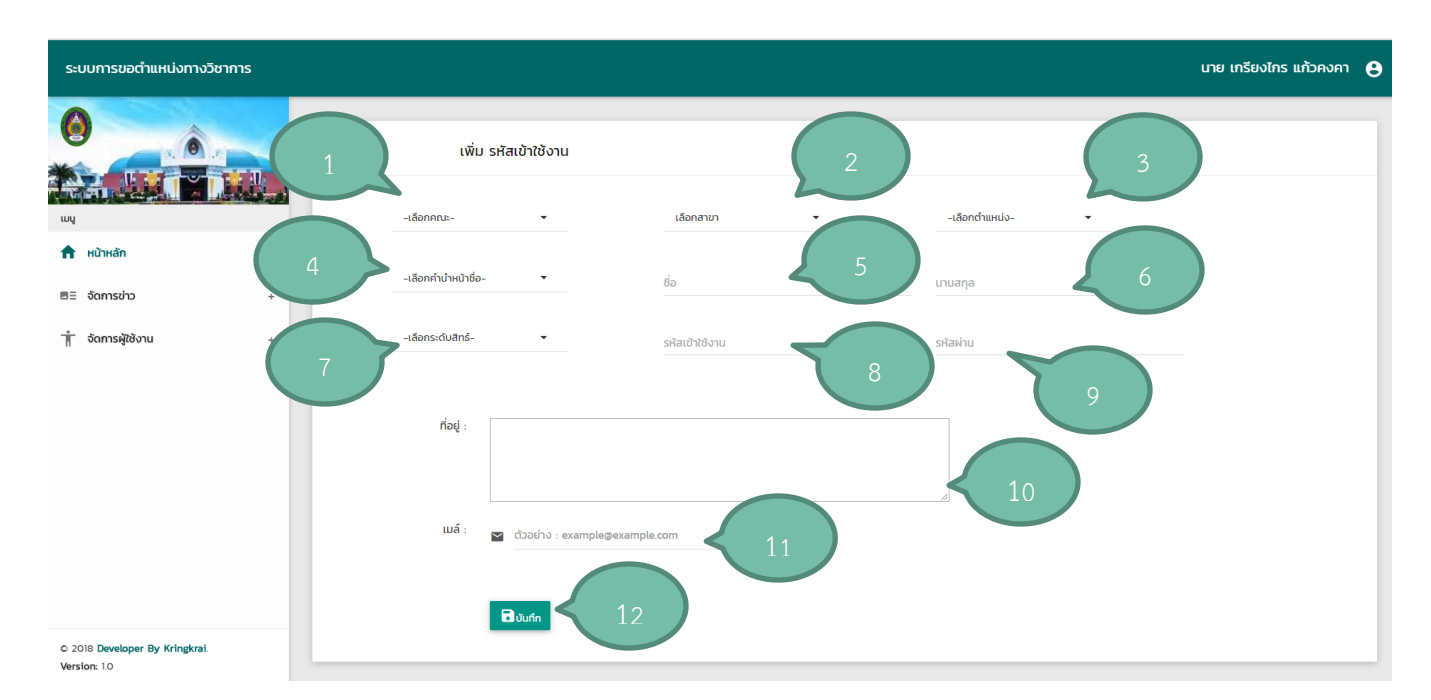

#### หน้าเพิ่มผู้ใช้งาน

เมื่อกดเข้าสู่หน้าเพิ่มข่าว จะมีการแสดงรายละเอียดและฟังก์ชั่นการทำงานดังนี้

- 1.เลือกคณะ ของผู้ใช้งานระบบ
- 2.เลือกสาขา ของผู้ใช้งานระบบ
- 3.เลือกตำแหน่ง ของผู้ใช้งานระบบ
- 4.เลือกคำนำหน้าชื่อ ของผู้ใช้งานระบบ
- 5.ป้อนชื่อ ของผู้ใช้งานระบบ
- 6.ป้อนนามสกุล ของผู้ใช้งานระบบ
- 7.เลือกระดับสิทธิ ของผู้ใช้งานระบบ

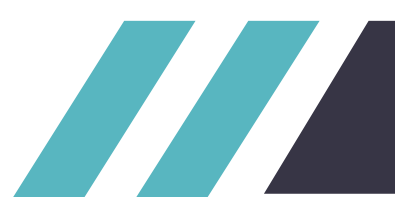

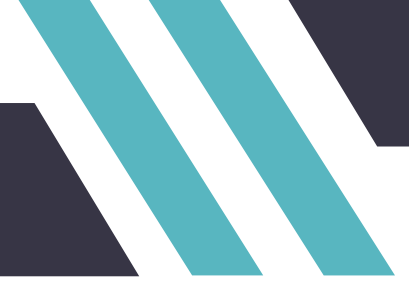

- 8.ป้อนรหัสเข้าใช้งาน ของผู้ใช้งานระบบ
- 9.ป้อนรหัสผ่าน ของผู้ใช้งานระบบ
- 10.ป้อนที่อยู่ ของผู้ใช้งานระบบ
- 11.ป้อนอีเมล์ ของผู้ใช้งานระบบ
- 12.ปุ่มบันทึกการเพิ่มผู้ใช้งานระบบ
- เมื่อทำการกดปุ่มบันทึกจะทำการเพิ่มข้อมูลผู้ใช้งานระบบ

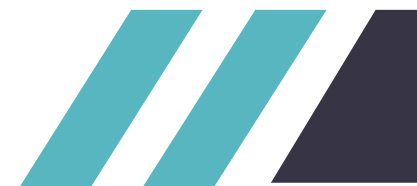

| ระบบการขอตำแหน่งทางวิชาการ นาย เกรียงไกร แก้วคงคา |                |                  |                        |             |    |                  |                                   |             |                |           |             | คา ( |    |
|---------------------------------------------------|----------------|------------------|------------------------|-------------|----|------------------|-----------------------------------|-------------|----------------|-----------|-------------|------|----|
| A                                                 |                |                  |                        |             |    |                  |                                   |             |                |           |             |      |    |
|                                                   | จัดการ ผู้ใช้ร | ðαnns ผู้ใช้ระบบ |                        |             |    |                  |                                   |             |                |           |             |      |    |
|                                                   | Show 10        |                  |                        |             |    |                  |                                   |             |                | Sear      | ch:         |      |    |
| 👚 หน้าหลัก                                        |                | ਼ਮੁੱਕ            |                        |             |    | нізя             | нізя                              |             |                |           |             |      |    |
| ฮิ∃ จัดการข่าว +                                  | ลำดับ          | พนักงาน ↓↑       | ชื่อ−สกุล ปุ↑          | ชื่อเข้าใช้ | ţţ | งานหลัก เู↑      | งานย่อย ปุๅ                       | อีเมล ป1    | เบอร์โทร<br>ป1 | āná<br>↓↑ | แก้ไข<br>↓↑ | au   | 11 |
| 🛉 จัดการผู้ใช้งาน +                               | 1              |                  | นาย ณัฐพงศ์ เครือหงษ์  | user2s      |    | คณะ<br>ครุศาสตร์ | คณะ<br>ครุศาสตร์                  | aek@hot.com | 0950905959     | บุคลากร   | แก้ไข       | au   |    |
| 📔 คู่มือการใช้งานระบบสิทธิ์ผู้ดูแลระบบ            | 2              |                  | นาย ทีมปาเด้ เชมา      | useruser    |    | คณะ<br>ครุศาสตร์ | หลักสูตร<br>สาขาวิชา<br>ศิลปศึกษา | aek@hot.com | 0950905959     | บุคลากร   | แก้ไข       | au   |    |
|                                                   | 2              |                  | เวย เอรียงไอร แล้วองอว | admin       |    |                  |                                   | kangspeed-  | 0915642145     | ผู้ดูแล   | uðbu        | 211  |    |

#### ปุ่มเมนูผู้ใช้งานระบบ

เมื่อกดที่ปุ่มปุ่มเมนูผู้ใช้งานระบบ จะมีการแสดง เมนูย่อยของผู้ใช้งานระบบ

| ระบบการขอตำแหน่งทางวิชาการ |  |                   |                                      |                       |                   |                     |                   |             |                |            | ผู้ดูแลระบบ         |         |    |  |  |
|----------------------------|--|-------------------|--------------------------------------|-----------------------|-------------------|---------------------|-------------------|-------------|----------------|------------|---------------------|---------|----|--|--|
|                            |  |                   |                                      |                       |                   |                     |                   |             |                |            | ข้อมูลผู้ใช้งานระบบ |         |    |  |  |
|                            |  |                   |                                      |                       |                   |                     |                   |             |                | Loj        | Logout              |         |    |  |  |
| 3, 0, 1                    |  | จัดการ ผู้ใช้ระบบ |                                      |                       |                   |                     |                   |             |                |            |                     |         |    |  |  |
|                            |  |                   |                                      |                       |                   |                     |                   |             |                |            |                     |         |    |  |  |
| ιnň                        |  | Show 10 v entries |                                      |                       |                   |                     |                   |             |                |            |                     | Search: |    |  |  |
| 👚 หน้าหลัก                 |  |                   |                                      |                       |                   |                     |                   |             |                |            |                     |         |    |  |  |
|                            |  | ลำดับ             | รหส<br>[ <u>⊾</u> พนักงาน <u> </u> ↑ | ชื่อ–สกุล             | ชื่อเข้าใช้<br>↓↑ | หนวย<br>งานหลัก ปู↑ | หนวย<br>งานย่อย 👔 | อีเมล ↓↑    | เบอร์โทร<br>↓1 | ānás<br>↓↑ | แก้ไข<br>่∤ำ        | au      | Jt |  |  |
| ≣≣ จัดการข่าว +            |  |                   |                                      |                       |                   | คณะ                 | คณะ               |             |                |            |                     |         |    |  |  |
| ້ ວັດຄາະພີໃຫ້ນາມ           |  | 1                 |                                      | นาย ณัฐพงศ์ เครือหงษ์ | user2s            | ครุศาสตร์           | ครุศาสตร์         | aek@hot.com | 0950905959     | บุคลากร    | แก้ไข               | au      |    |  |  |

#### เมนูย่อยของผู้ใช้งานระบบ

เมื่อกดปุ่มจะแสดงฟังก์ขั่นย่อยของผู้ใช้ ประกอบด้วย

- ฟังก์ชั่น ข้อมูลผู้ใช้งานระบบ เมื่อกดจะแสดงรายละเอียดข้อมูลของผู้ใช้งานระบบ
- ฟังก์ชั่น Logout เมื่อกดจะเป็นการออกจากระบบคำขอตำแหน่ง

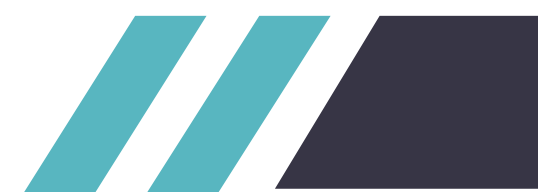

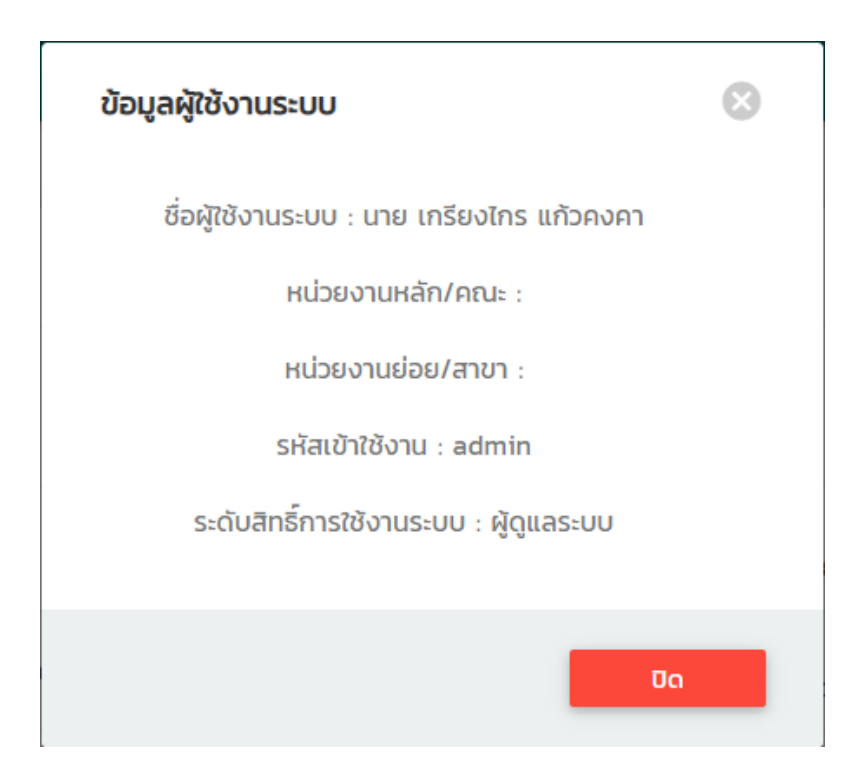

หน้าแสดงรายละเอียดข้อมูลของผู้ใช้

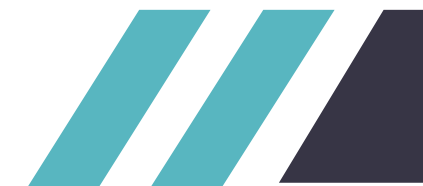